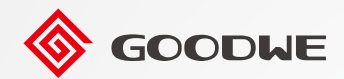

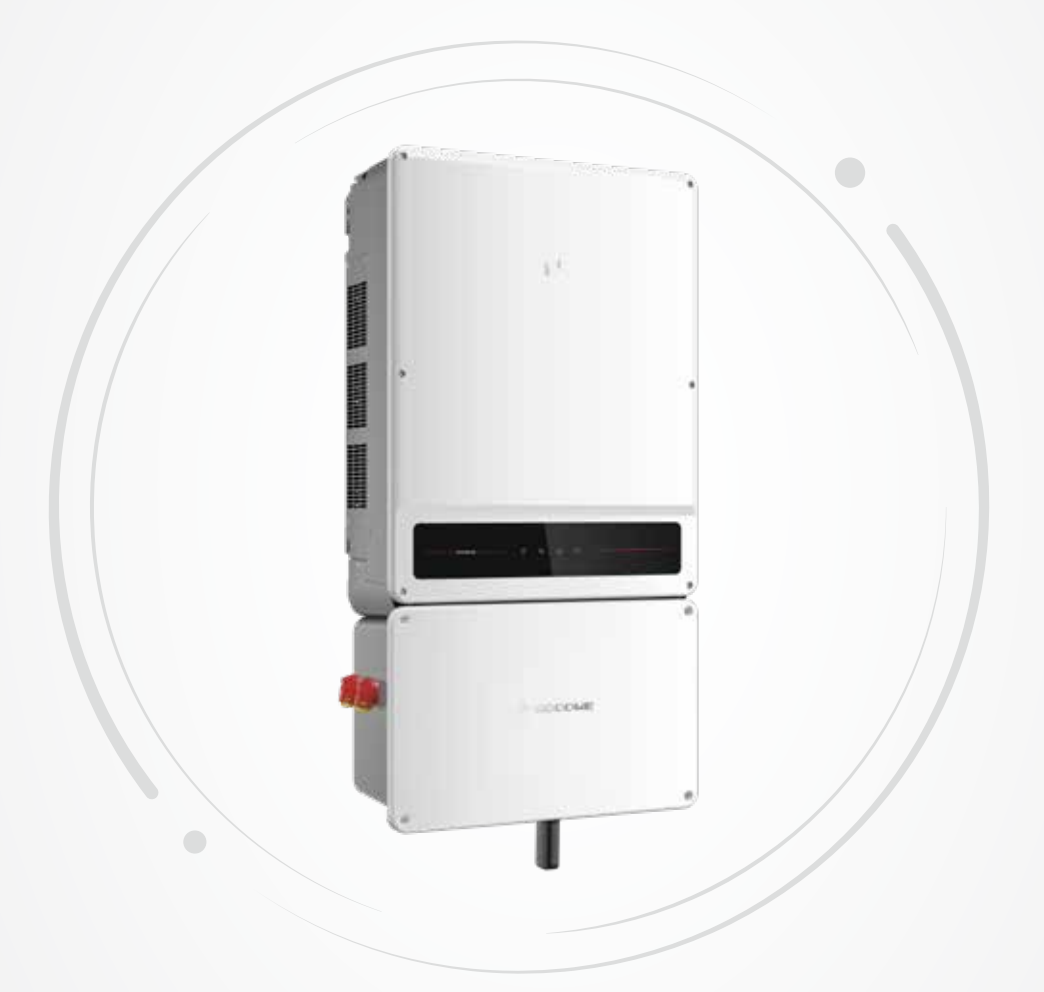

# **User Manual**

# **Grid-Tied PV Inverter**

SMT Series

V1.0-2022-08-30

#### Copyright ©GoodWe Technologies Co., Ltd., 2022. All rights reserved

No part of this manual can be reproduced or transmitted to the public platform in any form or by any means without the prior written authorization of GoodWe Technologies Co., Ltd.

#### Trademarks

**GOODWE** and other GoodWe trademarks are trademarks of GoodWe Company. All other trademarks or registered trademarks mentioned in this manual are owned by GoodWe Technologies Co., Ltd.

#### Notice

The information in this user manual is subject to change due to product updates or other reasons. This manual cannot replace the product labels or the safety precautions unless otherwise specified. All descriptions in the manual are for guidance only.

## CONTENT

| 1 | About This Manual                         | 1        |
|---|-------------------------------------------|----------|
|   | 1.1 Applicable Model                      | 1        |
|   | 1.2 Target Audience                       | 1        |
|   | 1.3 Symbol Definition                     | 2        |
|   | 1.4 Updates                               | 2        |
| ว |                                           | 2        |
| 2 | 11 Ceneral Safety                         | <b>د</b> |
|   | 2.1 Deficial Safety                       | د<br>د   |
|   | 2.2 PV String Salety                      | 3        |
|   | 2.3 Inverter Safety                       | 4        |
|   | 2.4 Personnel Requirements                | 4        |
| 3 | Product Introduction                      | 5        |
|   | 3.1 Product Overview                      | 5        |
|   | 3.2 Application Scenarios                 | 6        |
|   | 3.3.3 Inverter operation mode             | 10       |
|   | 3.4 Functionality                         | 11       |
|   | 3.5 Appearance                            | 12       |
|   | 3.5.1 Parts                               | 12       |
|   | 3.5.2 Dimensions                          | 13       |
|   | 3.5.3 Indicators                          | 13       |
|   | 3.5.4 Nameplate                           | 14       |
| 4 | Check and Storage                         | .15      |
|   | 4.1 Check Before Receiving                | 15       |
|   | 4.2 Deliverables                          | 15       |
|   | 4.3 Storage                               | 16       |
| 5 | Installation                              | .17      |
| - | 5.1 Installation Requirements             | 17       |
|   | 5.2 Inverter Installation                 | 20       |
|   | 5.2.1 Moving the Inverter                 | 20       |
|   | 5.2.2 Installing the Inverter             | 20       |
| 6 | Electrical Connection                     | .23      |
|   | 6.1 Safety Precaution                     | 23       |
|   | 6.2 Preparations Before Cable Connections | 24       |
|   | 6.2.1 Connection Unit Introduction        | 24       |
|   | 6.2.2 Conduit Hole Dimensions             | 24       |
|   | 6.3 Removing the Enclosure Cover          | 25       |
|   | 6.4 (Optional) Connecting the PE Cable    | 26       |
|   | 6.5 Connecting the DC Input Cable(PV)     | 26       |

|    | <ul> <li>6.6 Connecting the AC Cable</li> <li>6.7 Connecting the Communication Cable</li> <li>6.8 Installing the WiFi Module</li> <li>6.9 Installing the USB Cable</li> <li>6.10 Opening the wiring cover</li> </ul> | . 28<br>. 31<br>. 33<br>. 33<br>. 33 |
|----|----------------------------------------------------------------------------------------------------|--------------------------------------|
| 7  | Equipment Commissioning                                                                                                    | 35                                   |
|    | 7.1 Check Before Power ON                                                                                                    | .35                                  |
|    | 7.2 Power On                                                                                                    | . 35                                 |
| 8  | System Commissioning                                                                                                    | 36                                   |
|    | 8.1 Indicators and Buttons                                                                                                    | .36                                  |
|    | 8.2 Setting Inverter Parameters via App                                                                                                    | . 37                                 |
|    | 8.3 Monitoring via SEMS Portal                                                                                                    | . 37                                 |
| 9  | Maintenance                                                                                                    | 38                                   |
|    | 9.1 Power Off the Inverter                                                                                                    | . 38                                 |
|    | 9.2 Removing the Inverter                                                                                                    | . 38                                 |
|    | 9.3 Disposing of the Inverter                                                                                                    | . 38                                 |
|    | 9.4 Troubleshooting                                                                                                    | . 39                                 |
|    | 9.5 Routine Maintenance                                                                                                    | . 46                                 |
| 10 | Technical Parameters                                                                                                    | 47                                   |
| 11 | Appendix                                                                                                    | 50                                   |
|    | 11.1 Inverter Parameter Accuracy                                                                                                    | . 50                                 |
|    |                                                                                                    |                                      |

# 1 About This Manual

This manual describes the product information, installation, electrical connection, commissioning, troubleshooting, and maintenance. Read through this manual before installing and operating the product. All the installers and users have to be familiar with the product features, functions, and safety precautions. This manual is subject to update without notice. For more product details and latest documents, visit <u>www.goodwe.com</u>.

### 1.1 Applicable Model

This manual applies to the listed inverters below (SMT for short):

- GW50K-SMT-US
- GW60K-SMT-US

### 1.2 Target Audience

This manual applies to trained and knowledgeable technical professionals. The technical personnel has to be familiar with the product, local standards, and electric systems.

### 1.3 Symbol Definition

Different levels of warning messages in this manual are defined as follows:

| Indicates a high-level hazard that, if not avoided, will result in death or serious injury.                    |
|----------------------------------------------------------------------------------------------------|
|                                                                                                    |
| Indicates a medium-level hazard that, if not avoided, could result in death or serious injury.                 |
|                                                                                                    |
| Indicates a low-level hazard that, if not avoided, could result in minor or moderate injury.                   |
| NOTICE                                                                                                    |
| Highlight and supplement the texts. Or some skills and methods to solve product-related problems to save time. |

### 1.4 Updates

The latest document contains all the updates made in earlier issues.

#### V1.0 2022-08-30

• First Issue

# **2** IMPORTANT SAFETY INSTRUCTIONS

#### SAVE THESE INSTRUCTIONS

You shall follow all the safety precautions mentioned in this manual when working on the device.

Notice

The inverters are designed and tested strictly complies with related safety rules. Read and follow all the safety instructions and cautions before any operations. Improper operation might cause personal injury or property damage as the inverters are electrical equipment.

### 2.1 General Safety

#### Notice

- The information in this user manual is subject to change due to product updates or other reasons. This guide cannot replace the product labels or the safety precautions in the user manual unless otherwise specified. All descriptions here are for guidance only.
- Before installations, read through the user manual to learn about the product and the precautions.
- All installations should be performed by trained and knowledgeable technicians who are familiar with local standards and safety regulations.
- Use insulating tools and wear personal protective equipment when operating the equipment to ensure personal safety. Wear anti-static gloves, cloths, and wrist strips when touching electron devices to protect the inverter from damage.
- Strictly follow the installation, operation, and configuration instructions in this manual. The manufacturer shall not be liable for equipment damage or personal injury if you do not follow the instructions. Visit <u>https://en.goodwe.com/warranty</u> to get more information about product warranty.

### 2.2 PV String Safety

### 🚹 DANGER

Connect the DC cables using the delivered PV connectors and terminals. The manufacturer shall not be liable for the equipment damage if other connectors or terminals are used.

### WARNING

- Ensure the component frames and the bracket system are securely grounded.
- Ensure the DC cables are connected tightly, securely, and correctly.
- Measure the DC cable using the multimeter to avoid reverse polarity connection. Also, the voltage should be under the max DC input voltage. The manufacturer shall not be liable for the damage caused by reverse connection and extremely high voltage.
- Do not connect one PV string in one circuit to more than one inverter at the same time. Otherwise, it may cause damages to the inverter.

### 2.3 Inverter Safety

- The voltage and frequency at the connecting point should meet the on-grid requirements.
- Additional protective devices like circuit breakers or fuses are recommended on the AC side. Specification of the protective device should be at least 1.25 times the rated AC output rated current.
- PE cable of the inverter must be connected firmly. Make sure that all the grounding points on the enclosures are equipotential connected when there are multiple inverters.
- You are recommended to use copper cables as AC output cables. Contact the manufacturer if you want to use other cables.
- The alarm can be cleared automatically if the inverter triggers a fault for less than 5 times within 24 hours. The inverter locks for protection after the 5th electric arc fault. The inverter can operate normally after the fault is solved.

### DANGER

- Do not apply mechanical load to the terminals, otherwise the terminals can be damaged.
- All labels and warning marks should be visible after the installation. Do not scrawl, damage, or cover any label on the device.
- Warning labels on the inverter are as follows.

| 4        | HIGH VOLTAGE HAZARD<br>Disconnect all incoming<br>power and turn off the<br>product before working on it. |          | Delayed discharge. Wait 5<br>minutes after power off until<br>the components are completely<br>discharged.                                                                |
|----------|----------------------------------------------------------------------------------------------------|----------|----------------------------------------------------------------------------------------------------|
|          | Read through the user<br>manual before any<br>operations.                                                 | <u>^</u> | Potential risks exist. Wear<br>proper PPE before any<br>operations.                                                                                                    |
|          | High-temperature hazard. Do<br>not touch the product under<br>operation to avoid being<br>burnt.          |          | Grounding point.                                                                                                    |
| C 300612 | CSA marking for the United<br>States of America and Canada                                                | X        | Do not dispose of the inverter<br>as household waste. Discard<br>the product in compliance with<br>local laws and regulations,<br>or send it back to the<br>manufacturer. |

#### 2.4 Personnel Requirements

#### Notice

- Personnel who install or maintain the equipment must be strictly trained, learn about safety precautions and correct operations.
- Only qualified professionals or trained personnel are allowed to install, operate, maintain, and replace the equipment or parts.

# **3** Product Introduction

### 3.1 Product Overview

The SMT inverter is a three-phase PV string grid-tied inverter. The inverter converts the DC power generated by the PV module into AC power and feeds it into the utility grid.

#### Model

This manual applies to the listed inverters below:

- GW50K-SMT-US
- GW60K-SMT-US

#### **Model description**

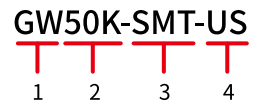

| No. | Referring to | Explanation                                                                             |
|-----|--------------|-----------------------------------------------------------------------------------------|
| 1   | Brand Code   | GW: GoodWe                                                                              |
| 2   | Rated Power  | <ul><li> 50K: the rated power is 50kW.</li><li> 60K: the rated power is 60kW.</li></ul> |
| 3   | Series       | SMT SMT Series                                                                          |
| 4   | Area Code    | US: North America                                                                       |

### 3.2 Application Scenarios

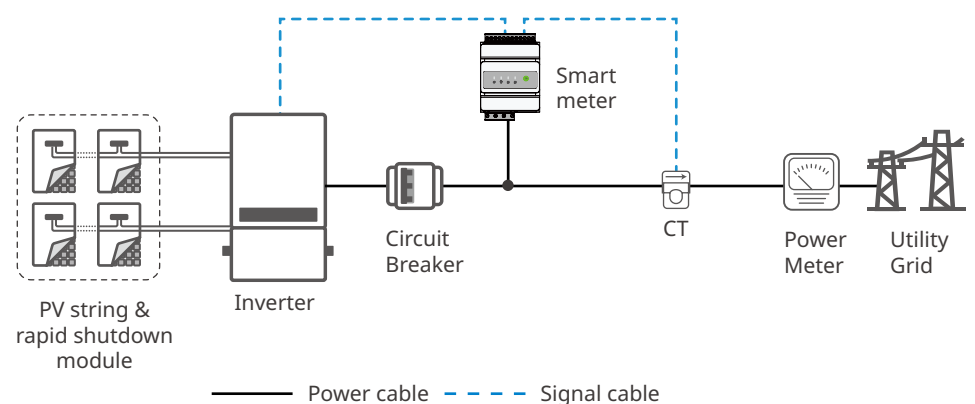

| No. | Parts                                | Description                                                                                                    |
|-----|--------------------------------------|----------------------------------------------------------------------------------------------------|
| 1   | PV string & rapid<br>shutdown module | The rapid shutdown module is optional. The external receiver must match with the integrated transmitter in the inverter.                                                                     |
| 2   | Inverter                             | SMT series inverters.                                                                                                    |
| 3   | AC breaker                           | It is recommended to use three phase AC breaker no less than 120A which conforms to local regulations. Make sure the inverter can disconnect with the grid safely under abnormal situations. |
| 4   | Smart meter                          | The smart meter can be purchased from the manufacturer. Recommended model: GM330.                                                                                                    |
| 5   | СТ                                   | It is recommended to use CT with specifications: 150A: 5A; Level 0.2 in precision, and 60Hz.                                                                                                 |

Strictly follow below requirements to realize anti reverse current:

### 🚹 WARNING

- The anti reverse current functionality can be realized when the inverter is used together with Smart Meter, which can be purchased from the inverter manufacturer. For detailed Smart Meter operations, refer to GMK120&GMK140&GM330 Quick Installation Guide.
- The anti reverse current functionality is disabled in default. Set anti reverse current parameters via APP if required. For detailed APP operations, refer to **SolarGo User Manual**.
- The password shall be typed when setting the anti reverse current functionality. Contact the after-sale service for setting.
- The maximum operating currents in controlled busbars or conductors are limited by the settings of the power control system (PCS) and may be lower than the sum of the currents of the connected controlled power sources. The settings of the PCS controlled currents may be used for calculation of the design currents used in the relevant sections of NEC Article 690 and 705.
- Maximum PCS Controlled Current setting: 150 A.

### 

- Only qualified personnel shall be permitted to set or change the setting of the maximum operating current of the PCS. The maximum PCS operating current setting shall not exceed the busbar rating or conductor ampacity of any PCS controlled busbar or conductor.
- Configuration of power control settings system or changes to settings shall be made by qualified personnel only. Incorrect configuration or setting of the power control settings may result in unsafe conditions.

Stick below tags on the body part of the product(s) in the system with anti-reverse current functionality by yourselves:

| PCS Controlled Current Tag                                                                                                    | Smart Meter or CT Description Tag                                                                          |  |
|----------------------------------------------------------------------------------------------------|----------------------------------------------------------------------------------------------------|--|
| PCS Controlled Current Setting: A<br>The maximum operating current of this<br>system may be controlled electronically.<br>Refer to user manual for more information | This sensor is part of a Power Control<br>System. Do not remove. Replace only with<br>same type and rating |  |

#### **Circuit Diagram**

The circuit diagram of GW50K-SMT-US and GW60K-SMT-US is as follows.

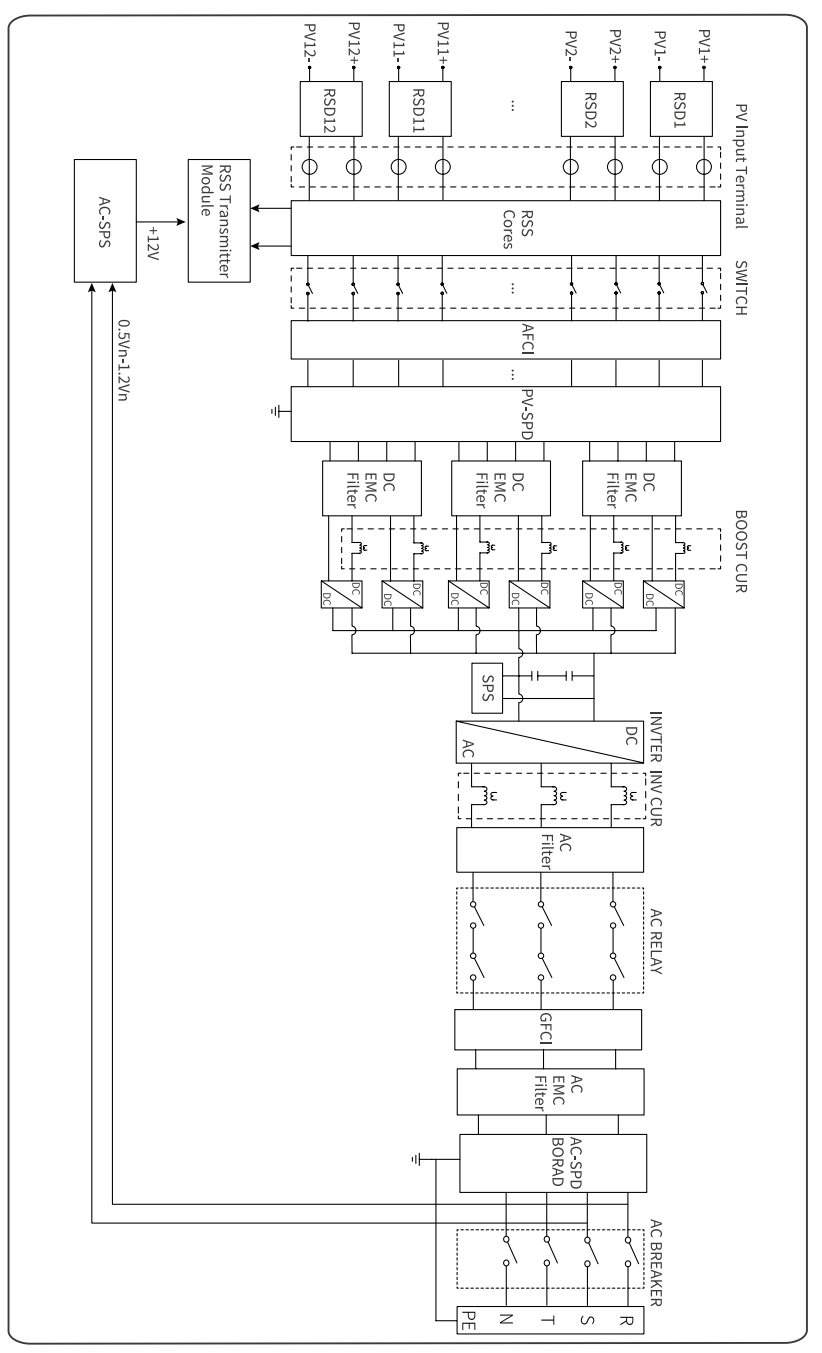

#### Supported Grid Types

SMT series GW50K-SMT-US, and GW60K-SMT-US support four different types (TNS,TN-C,TN-C-S, TT) of grid.

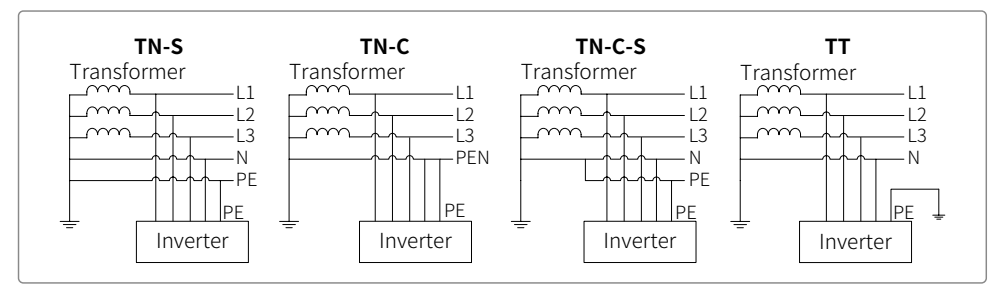

When neutral wire of inverter is not connected to grid, "Delta Grid" should be selected in grid type(IT) setting page.

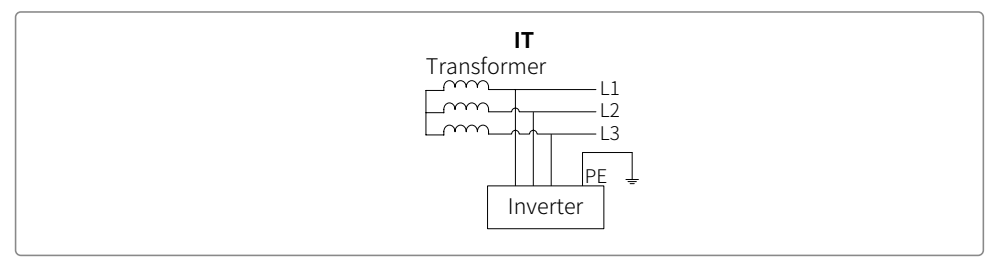

# 3.3.3 Inverter operation mode

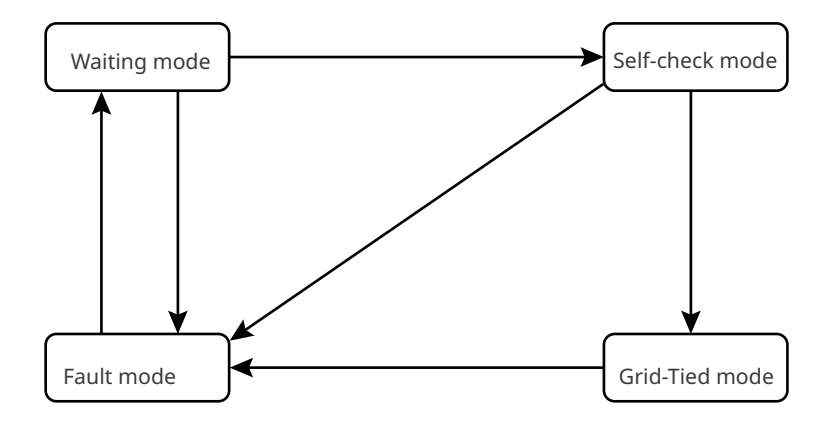

| No. | Parts           | Description                                                                                                    |
|-----|-----------------|----------------------------------------------------------------------------------------------------|
| 1   | Waiting mode    | <ul> <li>Waiting stage after the inverter is powered on.</li> <li>When the conditions are met, it enters the self-check mode.</li> <li>If there is a fault, the inverter enters the fault mode.</li> </ul>                                                                                       |
| 2   | Self-check mode | <ul> <li>Before the inverter starts up, it continuously performs self-check, initialization, etc.</li> <li>When the conditions are met, it enters the grid-tied mode, and the inverter starts on grid connection.</li> <li>If the self-check is not passed, it enters the fault mode.</li> </ul> |
| 3   | Grid-Tied mode  | The inverter is grid-tied successfully.<br>If a fault is detected, it enters the fault mode.                                                                                                    |
| 4   | Fault mode      | If a fault is detected, the inverter enters the fault mode.<br>When the fault is cleared, it enters the wait mode.                                                                                                    |

### 3.4 Functionality

#### Power derating

For a safe operation, the inverter will automatically reduce the output power when the operating environment is not ideal.

The following are the factors that may occur power derating. Please try to avoid them during usage.

- Unfavorable environmental conditions, e.g., direct sunlight, high temperature, etc.
- Inverter's output power percentage has been set.
- The voltage of the grid varies with the frequency.
- Higher input voltage value.

#### AFCI

Reason for electric arcs:

- Damaged connectors in PV system
- Wrong connected or broken cables
- Aging connectors and cables

Method to detect electric arcs

- The inverter has an integrated AFCI function and meets UL/CSA (UL1699B) standards.
- When the inverter detects an electric arc, users can find the time of the fault and the detailed phenomenon through the app.
- The alarm can be cleared automatically if the inverter triggers a fault for less than 5 times within 24 hours. The inverter will shutdown for protection after the 5th electric arc fault. The inverter can operate normally after the fault is solved. Please refer to the Storage Mate App User Manual for detailed operation.

1

....

2

### 3.5 Appearance

### 3.5.1 Parts

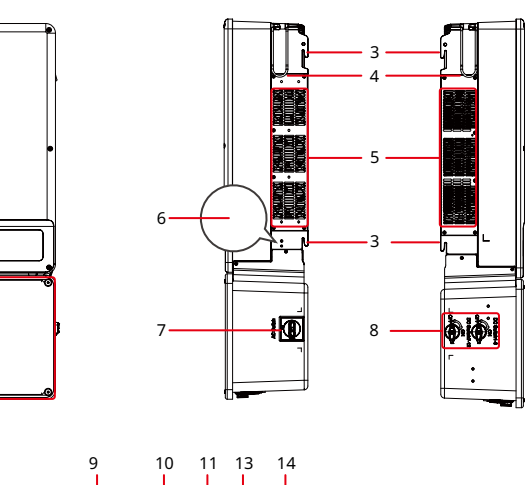

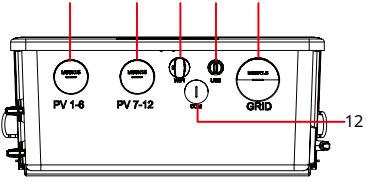

| No. | Parts                          | Description                                                           |
|-----|--------------------------------|-----------------------------------------------------------------------|
| 1   | LED Indicator                  | Indicate working status of the inverter.                              |
| 2   | Connection unit                | The compartment collects the input and output cables of the inverter. |
| 3   | Mounting Plate                 | Hang the inverter on the wall.                                        |
| 4   | Handles                        | Install the inverter with the handles.                                |
| 5   | Fans                           | Cool the inverter.                                                    |
| 6   | Grounding Point                | (optional) Used to connect the PE cable                               |
| 7   | AC Switch                      | Start or stop AC Output                                               |
| 8   | DC Switch                      | Start or stop DC input                                                |
| 9   | DC input cable hole (PV1-PV6)  | Cable hole for connecting PV1-PV6 PV strings.                         |
| 10  | DC input cable hole (PV7-PV12) | Cable hole for connecting PV7-PV12 PV strings.                        |
| 11  | Communication Module Port      | Used to connect communication modules.                                |
| 12  | Communication cable hole       | Communication cable hole                                              |
| 13  | USB port                       | Connect the USB cable.                                                |
| 14  | AC output cable hole           | Cable hole for AC output cable.                                       |

### 3.5.2 Dimensions

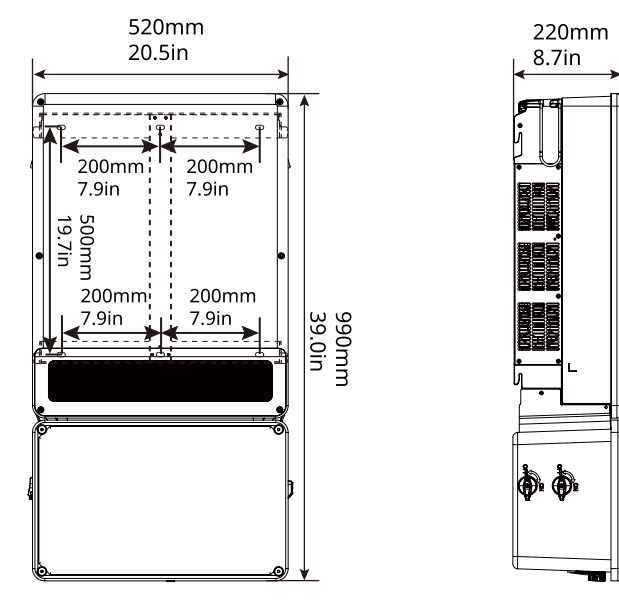

#### 3.5.3 Indicators

| Indicator | Status | Description                                                   |  |
|-----------|--------|---------------------------------------------------------------|--|
| (')       |        | ON = Equipment power on.                                      |  |
|           |        | OFF = Equipment power off.                                    |  |
|           |        | ON = The inverter is feeding power.                           |  |
|           |        | OFF = The inverter is not feeding power at the moment.        |  |
|           |        | SINGLE SLOW FLASH = Self check before connecting to the grid. |  |
|           |        | SINGLE FLASH = Connecting to the grid.                        |  |
|           |        | ON = Wireless is connected/active.                            |  |
|           |        | BLINK 1 = Wireless system is resetting.                       |  |
|           |        | BLINK 2 = Wireless not connect to the router.                 |  |
|           | шиши   | BLINK 4 = Wireless server problem.                            |  |
|           |        | BLINK = RS485 is connected.                                   |  |
|           |        | OFF = Wireless is not active.                                 |  |
|           |        | ON = A fault has occurred.                                    |  |
|           |        | OFF = No fault.                                               |  |

#### 3.5.4 Nameplate

The nameplate is for reference only.

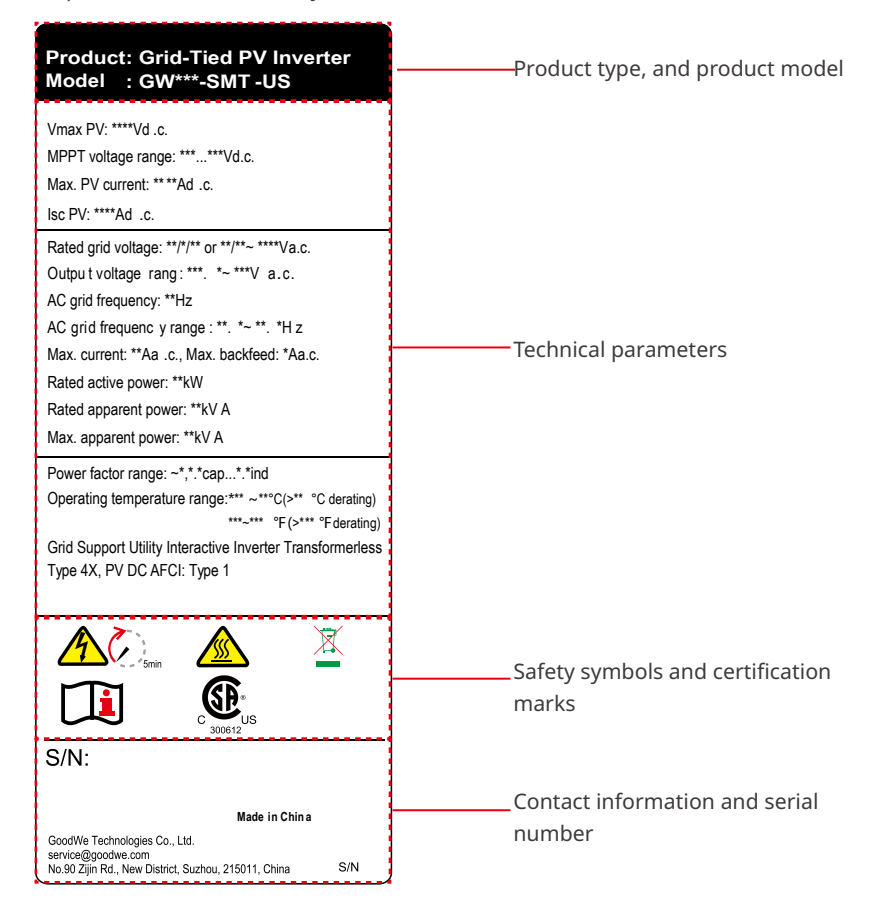

# 4 Check and Storage

### 4.1 Check Before Receiving

Check the following items before receiving the product.

- 1. Check the outer packing box for damage, such as holes, cracks, deformation, and other signs of equipment damage. Do not unpack the package and contact the supplier as soon as possible if any damage is found.
- 2. Check the inverter model. If the inverter model is not what you requested, do not unpack the product and contact the supplier.
- 3. Check the deliverables for correct model, complete contents, and intact appearance. Contact the supplier as soon as possible if any damage is found.

### 4.2 Deliverables

🚹 WARNING

Connect the cables using the delivered terminals and connectors. The manufacturer shall not be liable for the damage if other terminals and connectors are used.

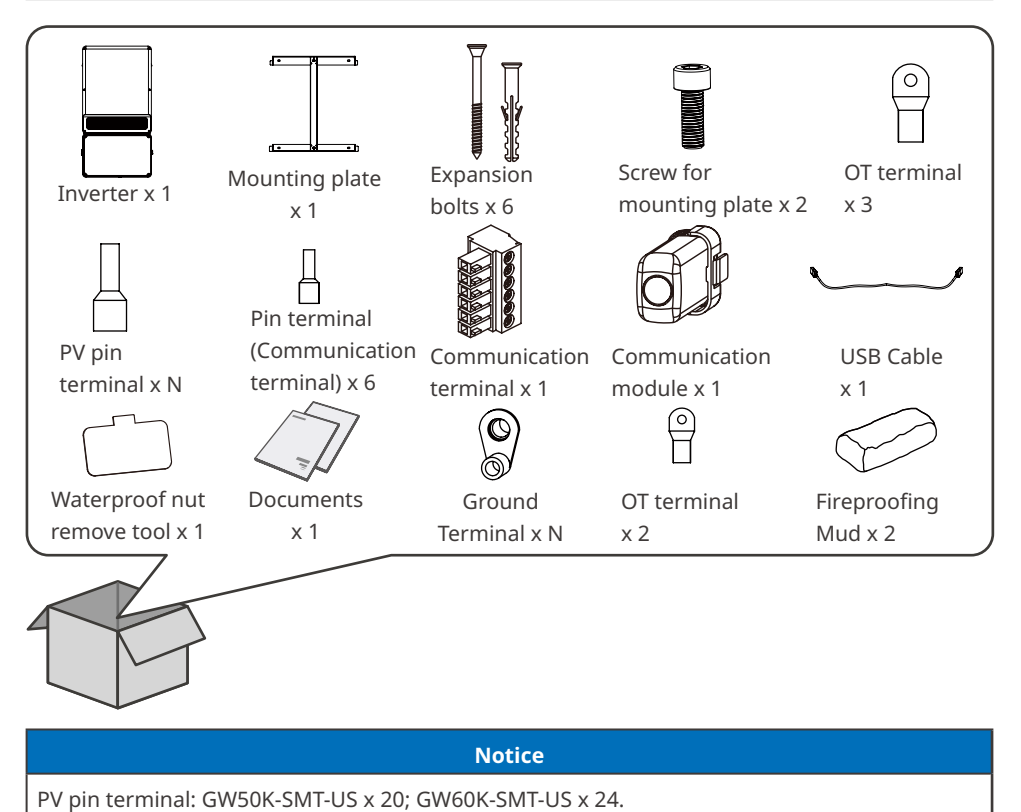

Ground Terminal: GW50K-SMT-US x 10; GW60K-SMT-US x 12.

### 4.3 Storage

If the equipment is not to be installed or used immediately, please ensure that the storage environment meets the following requirements:

- 1. Do not unpack the outer package or throw the desiccant away.
- 2. Store the equipment in a clean place. Make sure the temperature and humidity are appropriate and no condensation.
- 3. The height and direction of the stacking inverters should follow the instructions on the packing box.
- 4. The inverters must be stacked with caution to prevent them from falling.
- 5. If the inverter has been long term stored, it should be checked by professionals before being put into use.

# 5 Installation

### **5.1 Installation Requirements**

#### **Installation Environment Requirements**

- 1. Do not install the equipment in a place near flammable, explosive, or corrosive materials.
- Do not install the equipment in a place that is easy to touch, especially within children's reach. High temperature exists when the equipment is working. Do not touch the surface to avoid burning.
- 3. Avoid the water pipes and cables buried in the wall when deciding the installation position.
- 4. Install the equipment in a sheltered place to avoid direct sunlight, rain, and snow. Build a sunshade if it is needed.
- 5. Install the equipment in a well-ventilated place to ensure good dissipation. The installation space should be large enough for operations.
- 6. The equipment with a high ingress protection rating can be installed indoors or outdoors. The temperature and humidity at the installation site should be within the appropriate range.
- 7. Install the equipment at a height that is convenient for operation and maintenance, electrical connections, and checking indicators and labels.
- 8. The inverter shall be installed lower than the maximum operating altitude 4000m(13123ft).
- 9. Install the inverter away from high magnetic field to avoid electromagnetic interference. If there is any radio or wireless communication equipment below 30MHz near the inverter, you have to:
  - Add a low pass EMI filter or a multi winding ferrite core to the DC input cable or AC output cable of the inverter.
  - Install the inverter at least 30m far away from the wireless equipment.

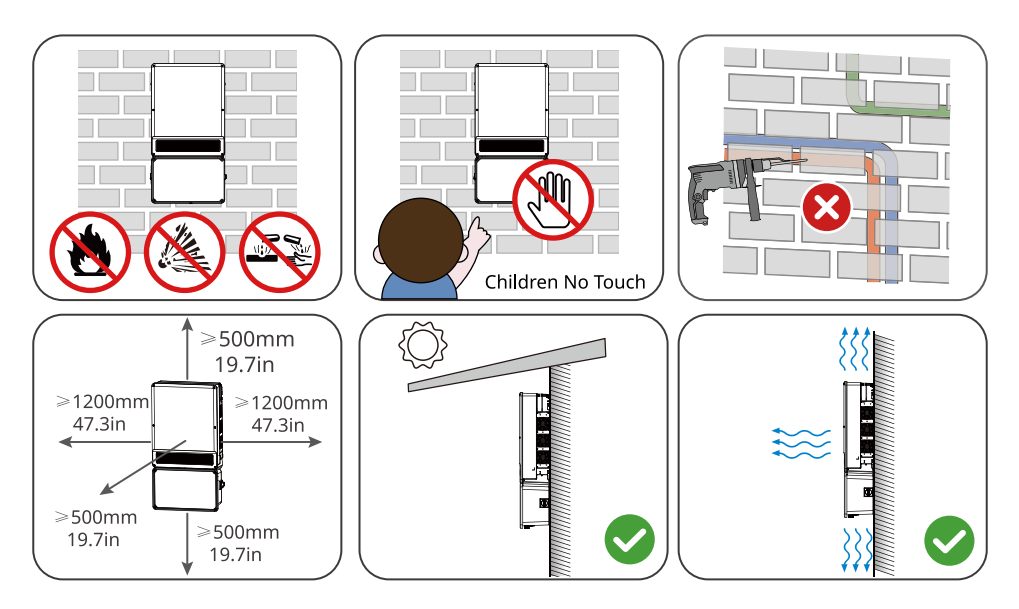

#### ▶ 05 Installation

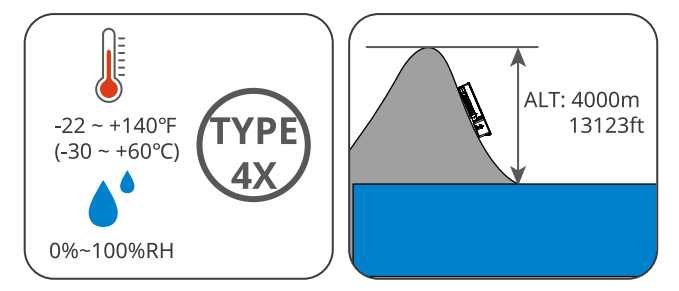

#### **Mounting Support Requirements**

- The mounting support shall be nonflammable and fireproof.
- Install the equipment on a surface that is solid enough to bear the inverter weight.
- Do not install the product on the support with poor sound insulation to avoid the noise generated by the working product, which may annoy the residents nearby.

#### **Installation Angle Requirements**

- Install the inverter vertically or at a maximum back tilt of 15 degrees.
- Do not install the inverter upside down, forward tilt, back forward tilt, or horizontally.

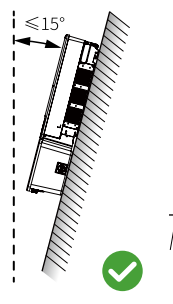

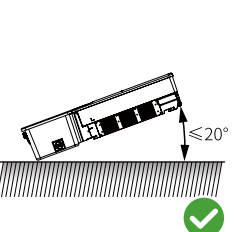

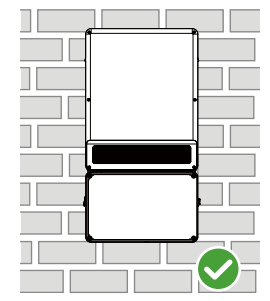

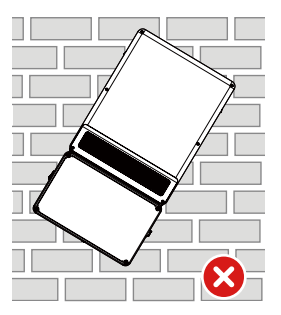

#### **Installation Tool Requirements**

The following tools are recommended when installing the equipment. Use other auxiliary tools on site if necessary.

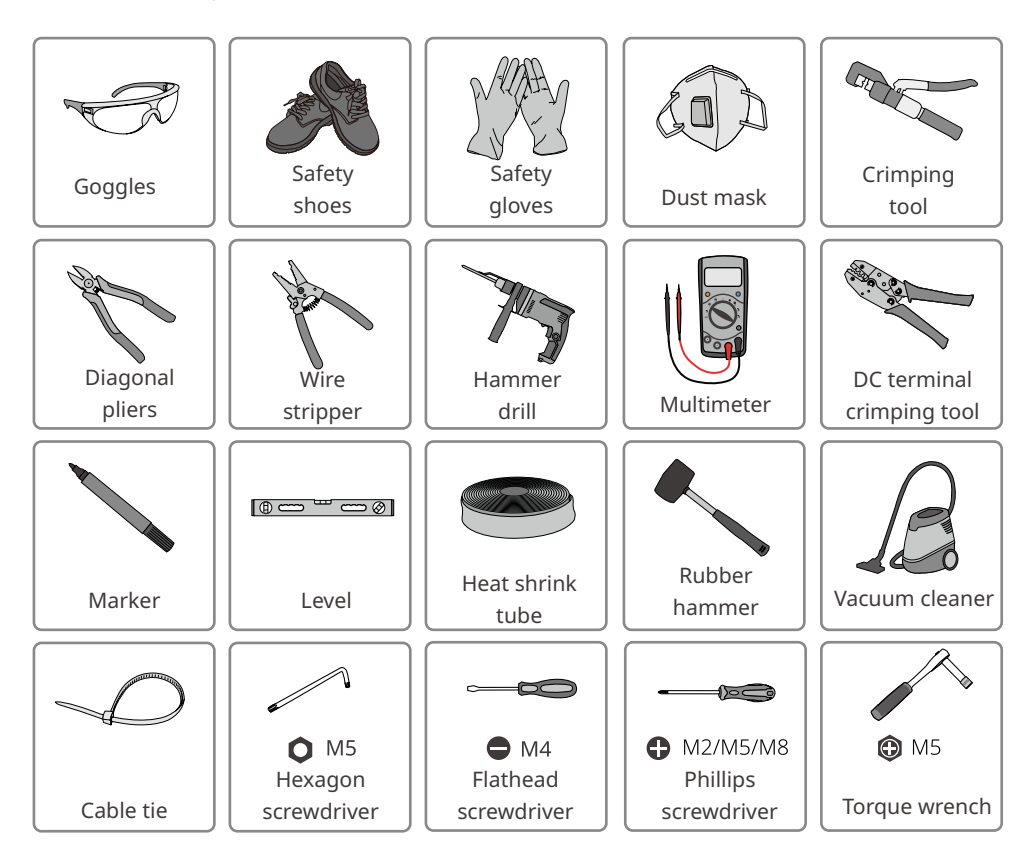

### 5.2 Inverter Installation

#### 5.2.1 Moving the Inverter

### 

- Transportation, moving, and installation shall meet local laws, regulations, and related requirements.
- Move the inverter to the site before installation. Follow the instructions below to avoid personal injury or equipment damage.
  - 1. Consider the weight of the equipment before moving it. Assign enough personnel to move the equipment to avoid personal injury.
  - 2. Wear safety gloves to avoid personal injury.
  - 3. Keep balance to avoid falling down when moving the equipment.

#### 5.2.2 Installing the Inverter

#### Notice

- Avoid the water pipes and cables buried in the wall when drilling holes.
- Wear goggles and a dust mask to prevent the dust from being inhaled or contacting eyes when drilling holes.
- Ensure that the inverter is firmly installed to avoid falling.

Step 1 Put the mounting plate on the wall horizontally and mark positions for drilling holes.

Step 2 Drill holes to a depth of 80mm (3.15in) using the hammer drill. The diameter of the drill

bit should be 10mm (0.39in).

**Step 3** Secure the mounting plate using the expansion bolts.

**Step 4** Install the inverter on the mounting plate.

**Step 5** Tighten the bolts to secure the mounting plate and the inverter.

#### Installing the mounting plate

#### Mounting on the wall

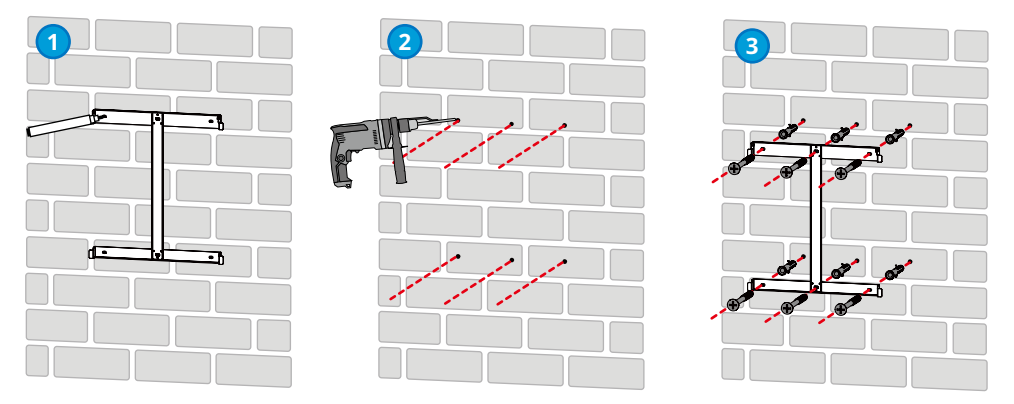

#### Mounting on the plate(Contact the local sales center to purchase the bracket.)

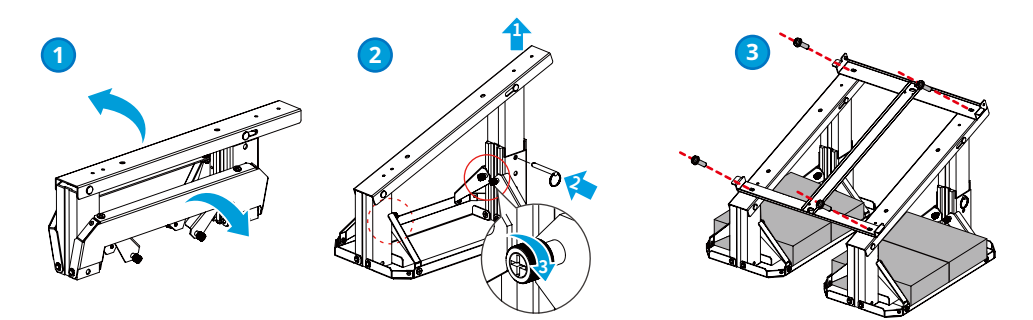

Mounting on the plate(If you want other brackets, please prepare them by yourself.)

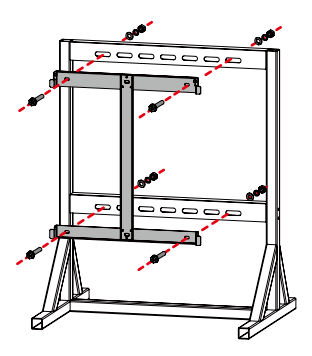

#### Installing the Inverter

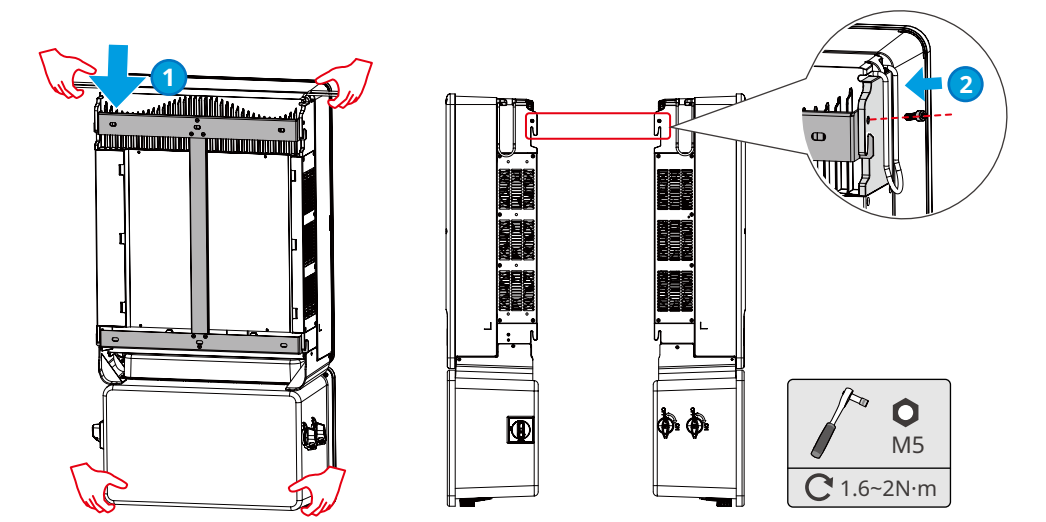

# 6 Electrical Connection

### 6.1 Safety Precaution

### DANGER

INSTRUCTIONS PERTAINING TO A RISK OF FIRE OR ELECTRIC SHOCK

- Perform electrical connections, including operations, cables, and component specifications in compliance with local laws and regulations ANSI/NFPA 70.
- The input and output circuits are isolated from the enclosure and that system grounding, if required by the National Electric Code, ANSI/NFPA 70, is the responsibility of the installer.
- Disconnect the DC switch and the AC output switch of the inverter to power off the inverter before any electrical connections. Do not work with power on. Otherwise, an electric shock may occur.
- Tie the cables of the same type together, and place cables of different types apart. Do not place the cables entangled or crossed.
- If the tension is too large, the cable may be poorly connected. You have to reserve a certain length of the cable before connecting it to the inverter cable port.
- Make sure that the cable conductor is in full contact with the terminal and the cable insulation part is not crimped with the terminal when crimping the terminal. Otherwise, the inverter may not be able to work properly, or the connection may be unreliable during working, which may cause terminal block damage, etc.

### 🚹 WARNING

GROUNDING INSTRUCTIONS

This product must be connected to a grounded, metal, permanent wiring system, or an equipment-grounding conductor must be run with the circuit conductors and connected to the equipment grounding terminal or lead on the product.

#### Notice

- Wear personal protective equipment like safety shoes, safety gloves, and insulating gloves during electrical connections.
- All electrical connections should be performed by qualified professionals.
- Cable colors in this document are for reference only. The cable specifications shall meet local laws and regulations.

### 6.2 Preparations Before Cable Connections

#### 6.2.1 Connection Unit Introduction

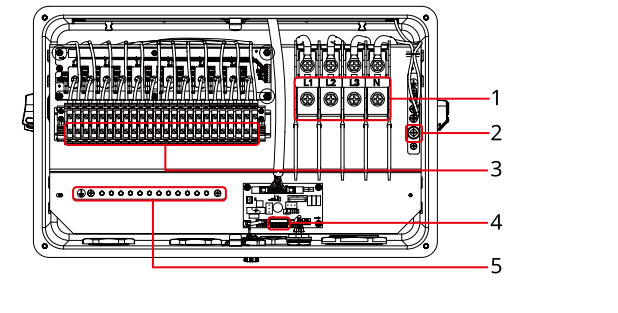

- 1. AC output terminal
- 2. PE terminal
- DC input terminal<sup>[1]</sup>

3.

- 4. Communication terminal
- Grounding busbar for PV brackets

[1]: GW50K-SMT-US: 5 MPPT input. GW60K-SMT-US: 6 MPPT input.

5.

### 6.2.2 Conduit Hole Dimensions

- Customers need to prepare wiring conduits that meet the specifications of the waterproof nut.
- Check the wiring conduit to make sure that the conduit is installed properly and the holes are sealed to avoid influencing the protection class and damaging the equipment.
- Below is the diameter for the routing hole on the bottom of the inverter:

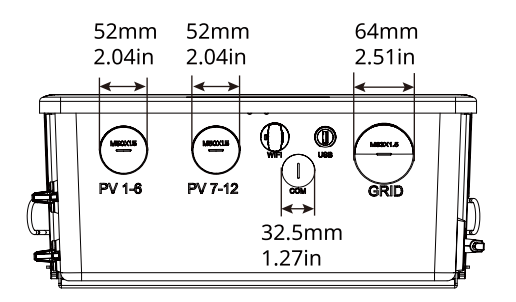

### 6.3 Removing the Enclosure Cover

#### Notice

- Remove the enclosure cover of the electrical connection unit using the delivered Allen wrench. Retain the wrench and screws properly for future use.
- If it is necessary to remove the cover on rainy and snowy days, you have to take measures to protect the compartment cavity from rain and snow. If you cannot prevent the rain and snow from the compartment cavity, do not remove the cover.
- · Do not remove the cover of the inverter upper unit.

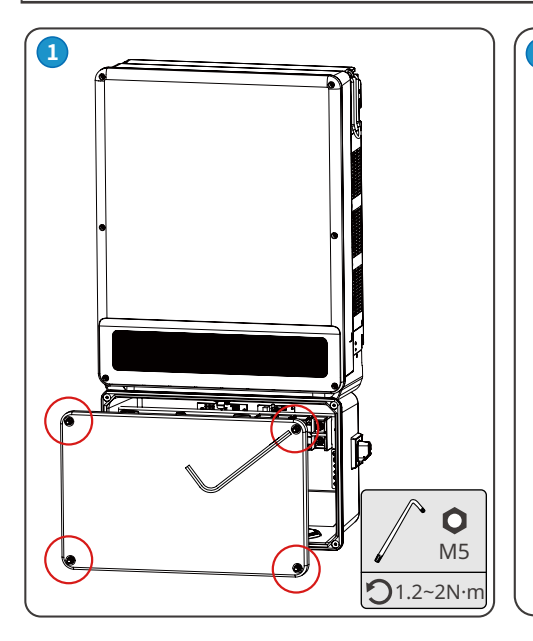

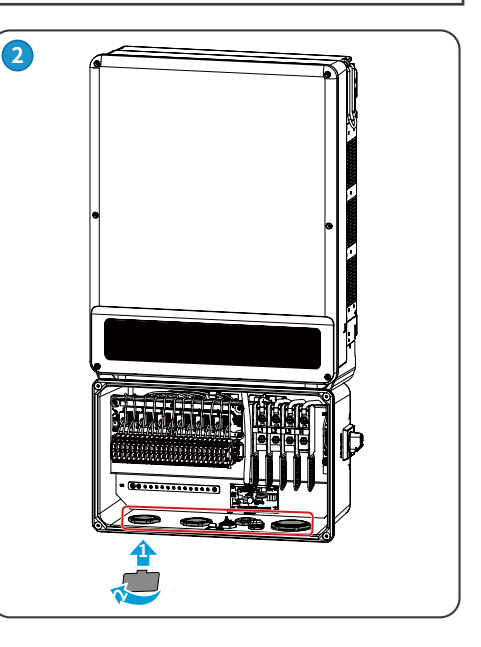

### 6.4 (Optional) Connecting the PE Cable

#### 🚹 WARNING

- The PE cable connected to the enclosure of the inverter cannot replace the PE cable connected to the AC output port. Both of the two PE cables must be securely connected.
- Make sure that all the grounding points on the enclosures are equipotential connected when there are multiple inverters.
- To improve the corrosion resistance of the terminal, it is recommended to apply silica gel or paint on the ground terminal after installing the PE cable.
- The PE cable should be prepared by customers.
- Please prepare M6 terminals and M5 screws.

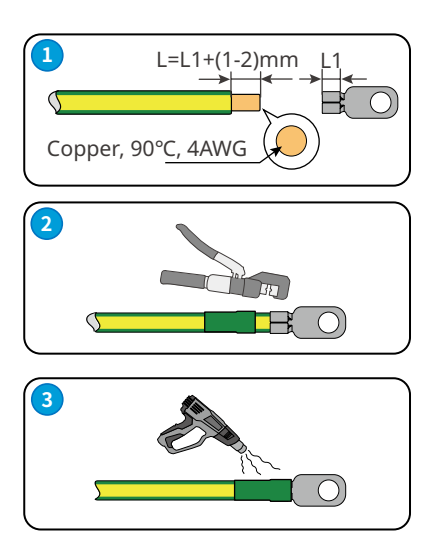

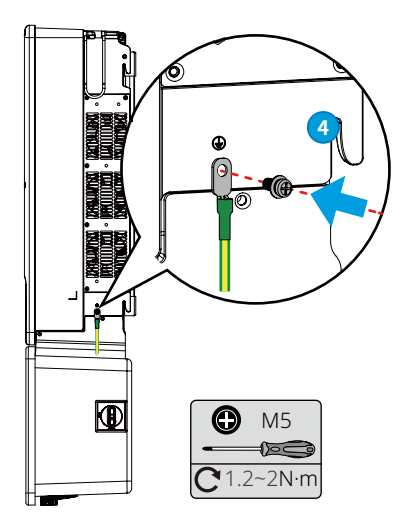

### 6.5 Connecting the DC Input Cable(PV)

### DANGER

INSTRUCTIONS PERTAINING TO A RISK OF FIRE OR ELECTRIC SHOCK

Confirm the following information before connecting the PV string to the inverter. Otherwise, the inverter may be damaged permanently or even cause fire and cause personal and property losses.

- 1. Make sure that the max short circuit current and the max input voltage per MPPT are within the permissible range.
- 2. Make sure that the positive pole of the PV string connects to the PV+ of the inverter. And the negative pole of the PV string connects to the PV- of the inverter.

🚺 WARNING

- The PV strings cannot be grounded. Ensure the minimum isolation resistance of the PV string to the ground meets the minimum isolation resistance requirements (R > 50k $\Omega$ ) before connecting the PV string to the inverter. If the isolation resistance value is  $\leq$  50k $\Omega$ , the inverter will trigger an alarm.
- Choose whether to connect the grounding point of the PV string's bracket to the inverter's PV grounded bus-bar based on the system demanding.

Step 1: Make the DC input cable.

- Step 2: Crimp the DC input cable.
- **Step 3:** Run the PV input cable through the conduit to the connection compartment.
- **Step 4:** Connect the cable to the terminal.

Step 5: Fasten the waterproof conduit.

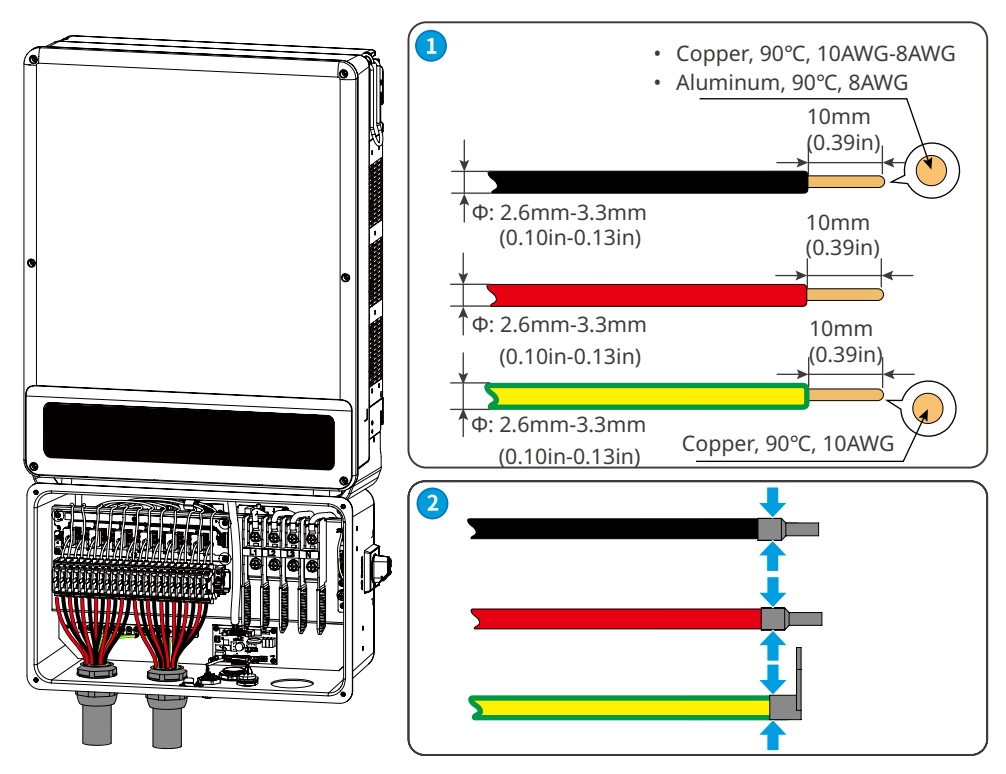

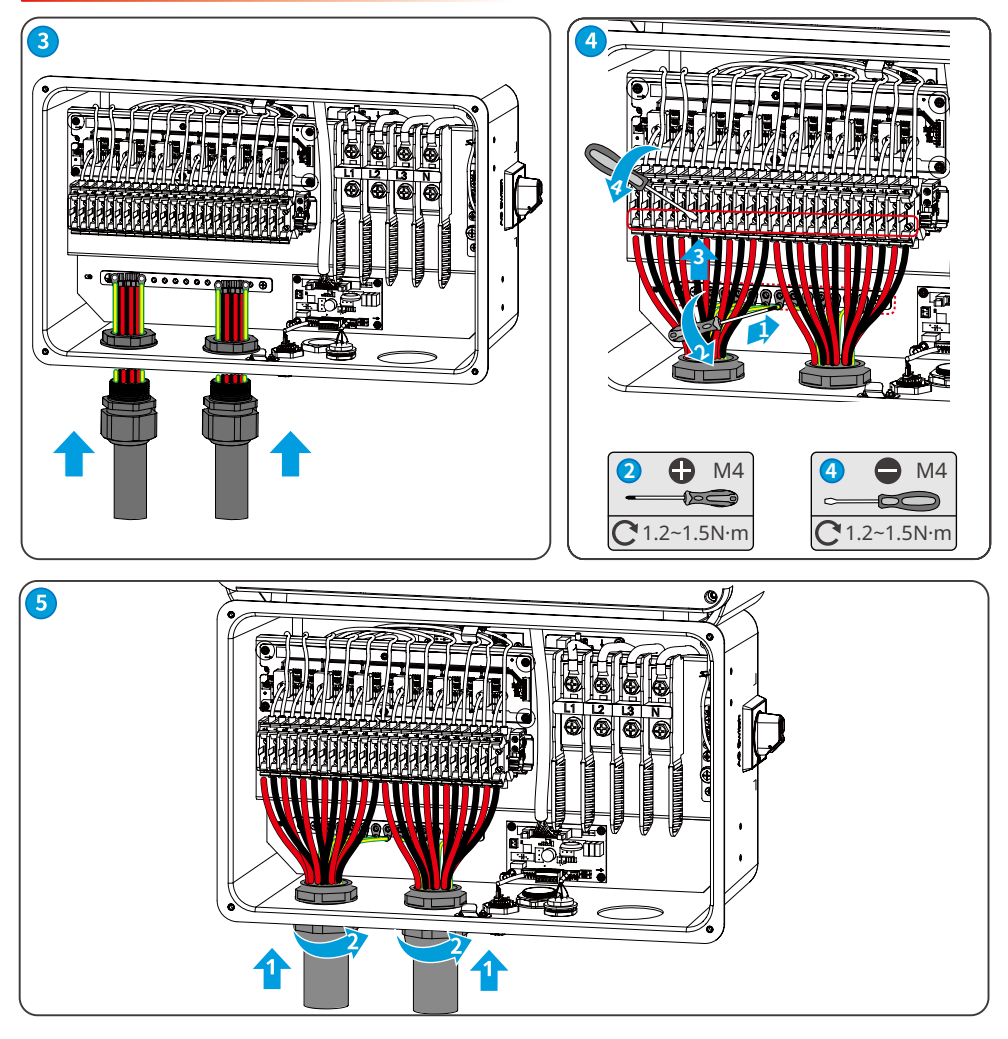

### 6.6 Connecting the AC Cable

WARNING

- Do not connect loads between the inverter and the AC switch directly connected to the inverter.
- Connect the AC cables to the corresponding terminals like L1, L2, L3, N, and grounding busbar. The inverter may be damaged if the cables are connected to the wrong terminal.
- Make sure that the whole cable cores are inserted into the terminal holes. No part of the cable core can be exposed.
- Make sure that the cables are connected securely. Otherwise, the terminal may be too hot to damage the equipment when the equipment is working.

#### Notice

- Install one AC circuit breaker for each inverter. Multiple inverters cannot share one AC circuit breaker.
- An AC circuit breaker shall be installed on the AC side to make sure that the inverter can safely disconnect the grid when an exception happens. Select the appropriate AC circuit breaker in compliance with local laws and regulations.
- You are recommended to use copper cables as AC output cables. If you prefer aluminum cables, remember to use copper to aluminum adapter terminals.

Step 1: Make the AC input cable.

**Step 2:** Crimp the AC input cable.

Step 3: Run the AC output cable through the conduit to the connection compartment.

**Step 4:** Connect the cable to the terminal.

Step 5: Fasten the waterproof conduit.

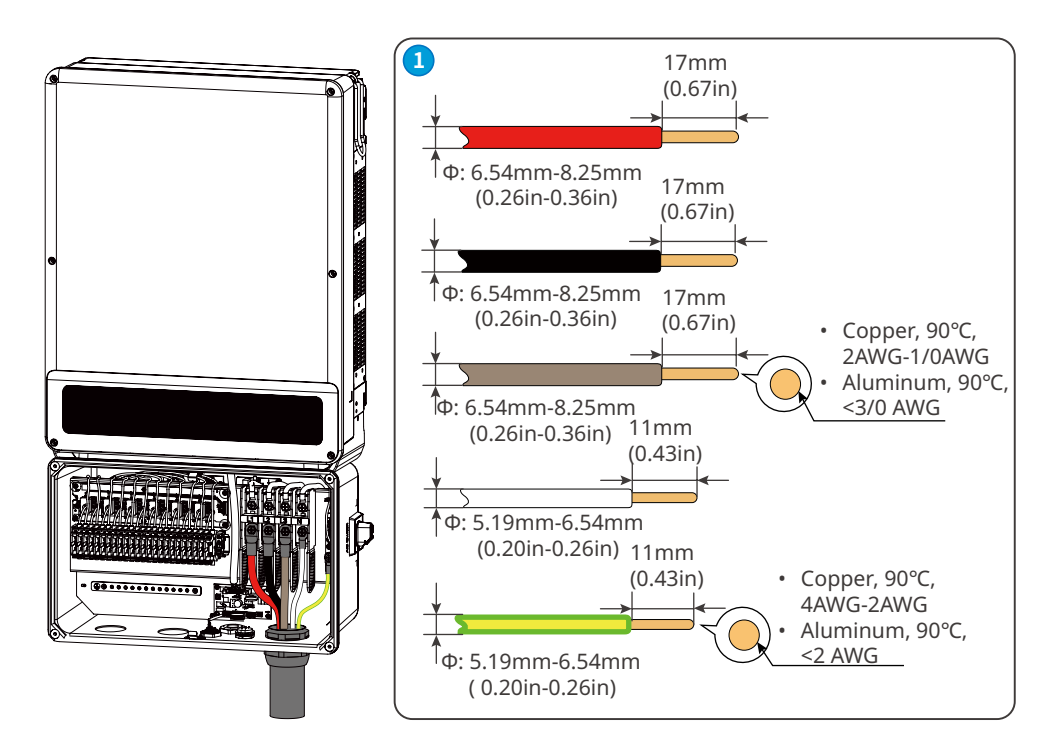

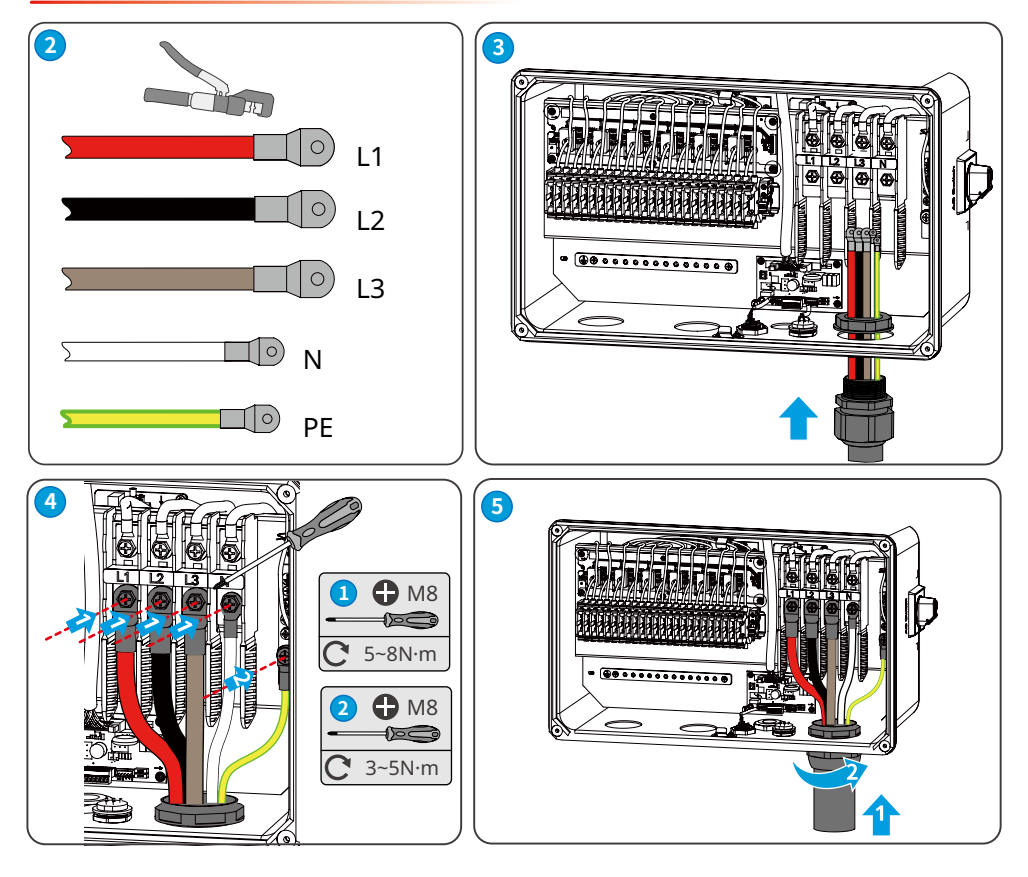

### 6.7 Connecting the Communication Cable

#### Notice

- Connect Smart Meter when the anti reverse current functionality is required. Pay attention to CT connecting direction during the meter cable connection. It will display CT reverse fault on the inverter if it is the opposite direction.
- This sensor is part of a Power Control System. Do not remove. Replace only with same type and rating.
- Ensure the direction on the body part of CT is pointed to the grid.

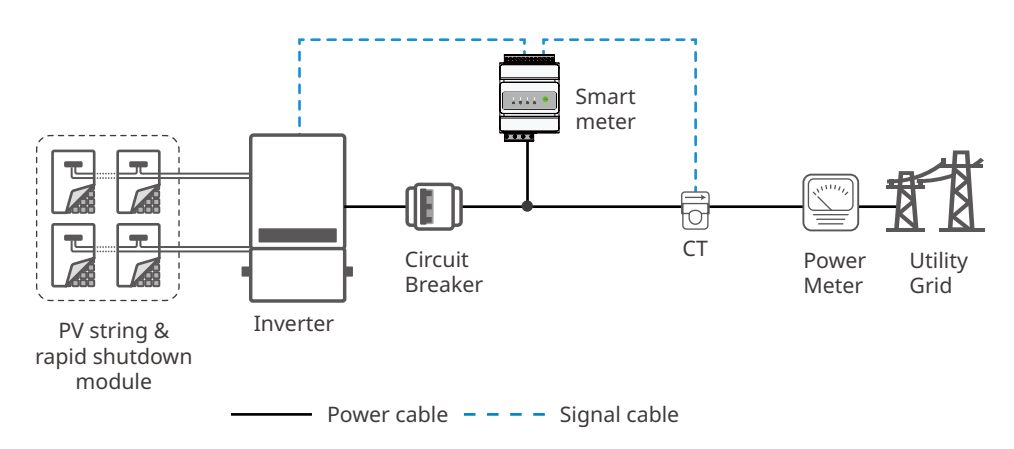

#### Notice

- Make sure that the communication device is connected to the right terminal. Route the communication cable far away from any interference source or power cable to prevent the signal from being influenced.
- Recommended cable specification: 26-16AWG, communication ables for outdoors which are satisfying UL2919, CM/CMG(NEC type) or CMH (CSA type) standards.

| Communication Type | Port Definition | Function Description                          |  |
|--------------------|-----------------|-----------------------------------------------|--|
|                    | 1: RS485 A      |                                               |  |
|                    | 2: RS485 B      | Connect to data logger SEC1000.               |  |
|                    | 3: RS485 A      | Connect to the RS485 port of other inverters. |  |
| K3403              | 4: RS485 B      |                                               |  |
|                    | 5: Meter A      |                                               |  |
|                    | 6: Meter B      | Connect to the smart meter.                   |  |

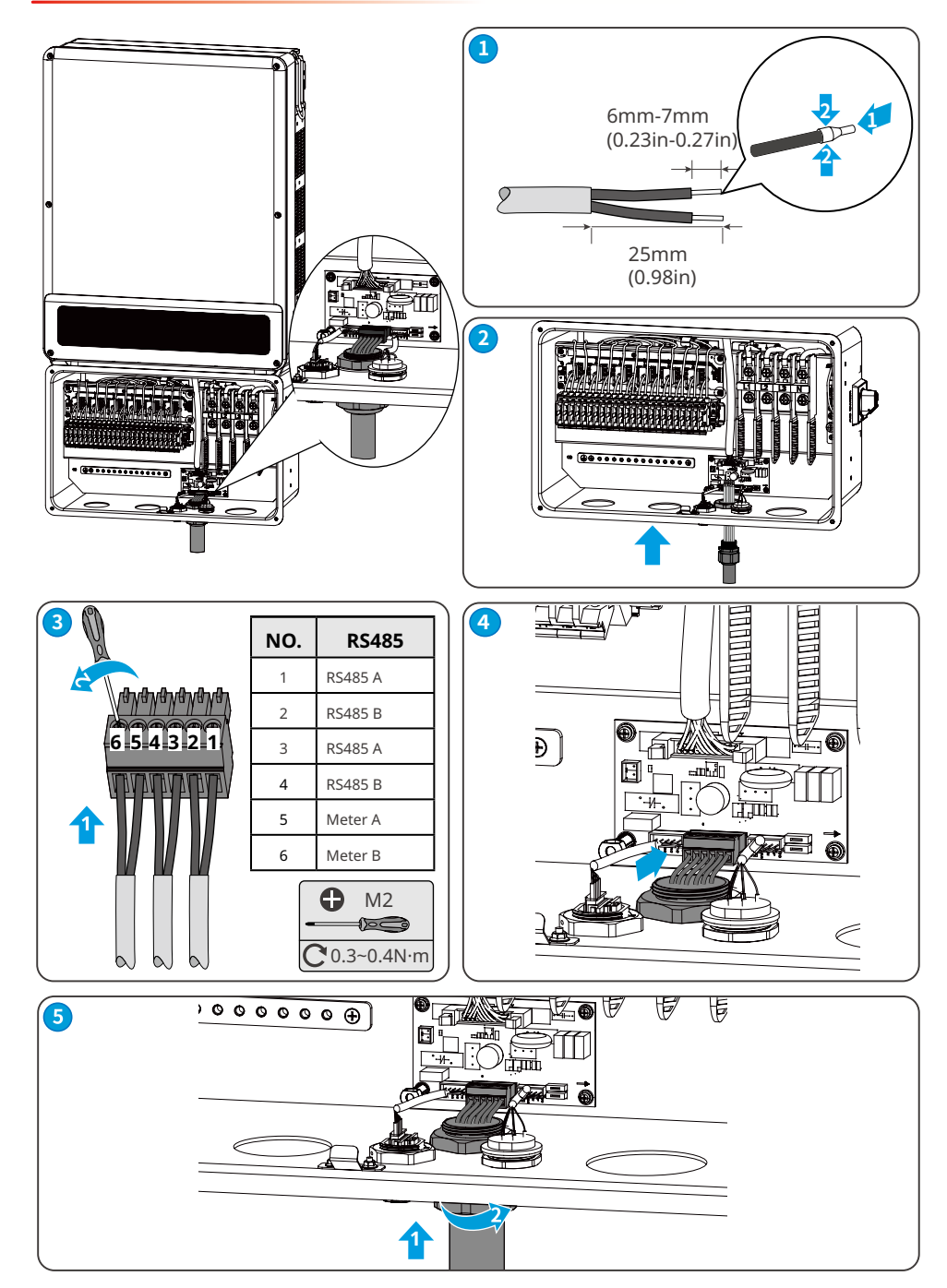

### 6.8 Installing the WiFi Module

Plug a WiFi or 4G or Wi-Fi/LAN module into the inverter to establish a connection between the inverter and the smartphone or web pages. Check running information and fault information, and observe system status in time via the smartphone or web pages.

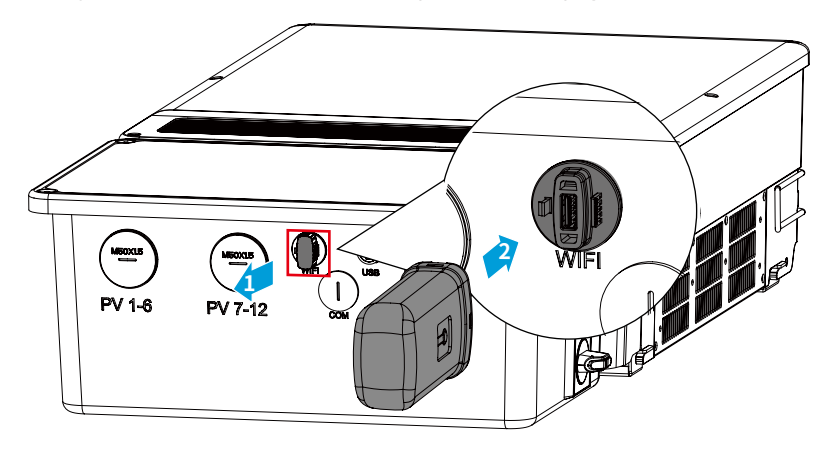

#### NOTICE

- Refer to the delivered communication module user manual to get more introduction to the module. For more detailed information, visit <u>https://en.goodwe.com/</u>.
- Remove the communication module using the unlock tool. The manufacturer shall not be liable for the port damage if the module is removed without the unlock tool.

### 6.9 Installing the USB Cable

Connect to the computer using the USB cable to update the software.

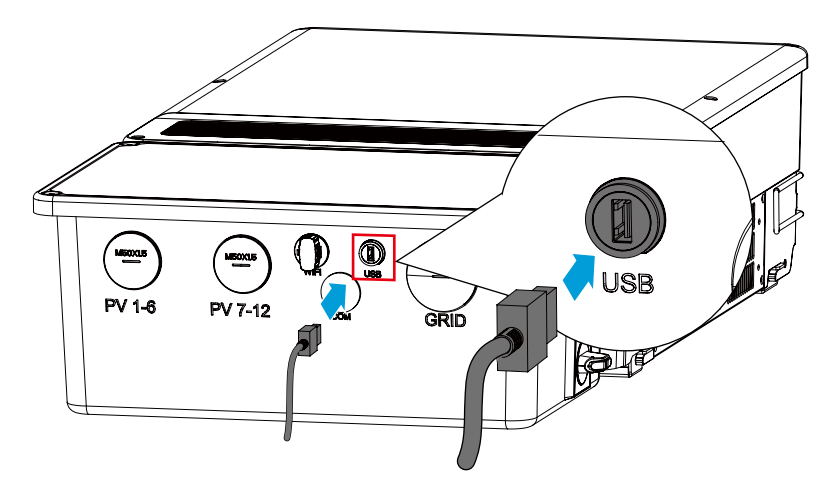

### 6.10 Opening the Cover of Wiring Box

#### NOTICE

- Check whether the wiring is correct and firm after the connection. Clean the unnecessary stuff out of the box.
- Install the cover of wiring box to ensure the inverter's waterproof function after the electrical connection.

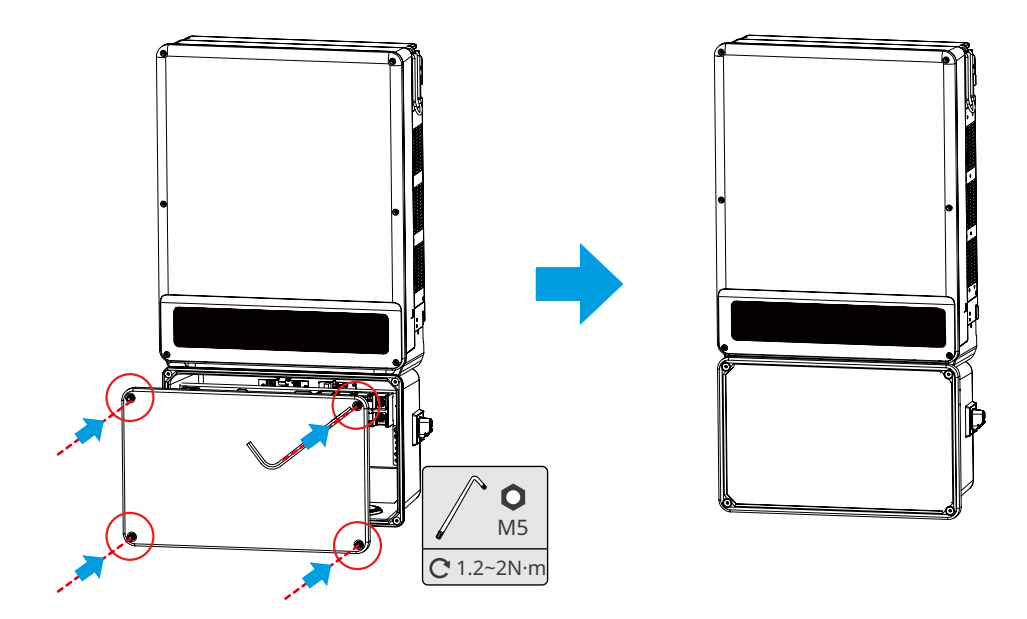

# 7 Equipment Commissioning

### 7.1 Check Before Power ON

| No. | Check Item                                                                                        |
|-----|---------------------------------------------------------------------------------------------------|
| 1   | The product is firmly installed at a clean place that is well-ventilated and easy-to-<br>operate. |
| 2   | The PE, DC input, AC output, and communication cables are connected correctly and securely.       |
| 3   | Cable ties are intact, routed properly and evenly.                                                |
| 4   | Unused cable holes are fitted using the waterproof nuts.                                          |
| 5   | The electrical conduit holes are sealed.                                                          |

### 7.2 Power On

Step 1: Turn on the AC switch between the inverter and the utility grid.

- Step 2: Turn on the AC switch of the inverter.
- Step 3: Turn on the DC switch of the inverter.
- Step 4: (optional) Turn on the DC switch between the inverter and the PV string.

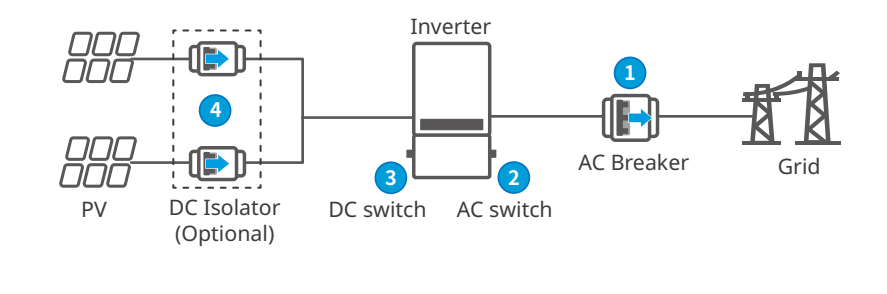

Turn on  $1 \rightarrow 2 \rightarrow 3 \rightarrow 4$ 

# 8 System Commissioning

### 8.1 Indicators and Buttons

| Indicator                    | Status                     | Description                                                   |  |
|------------------------------|----------------------------|---------------------------------------------------------------|--|
| ( ) ON = Equipment power on. |                            | ON = Equipment power on.                                      |  |
|                              | OFF = Equipment power off. |                                                               |  |
|                              |                            | ON = The inverter is feeding power.                           |  |
|                              |                            | OFF = The inverter is not feeding power at the moment.        |  |
|                              |                            | SINGLE SLOW FLASH = Self check before connecting to the grid. |  |
|                              |                            | SINGLE FLASH = Connecting to the grid.                        |  |
|                              |                            | ON = Wireless is connected/active.                            |  |
|                              |                            | BLINK 1 = Wireless system is resetting.                       |  |
|                              | шш                         | BLINK 2 = Wireless not connect to the router.                 |  |
|                              |                            | BLINK 4 = Wireless server problem.                            |  |
|                              |                            | BLINK = RS485 is connected.                                   |  |
|                              |                            | OFF = Wireless is not active.                                 |  |
|                              |                            | ON = A fault has occurred.                                    |  |
|                              |                            | OFF = No fault.                                               |  |

### 8.2 Setting Inverter Parameters via App

SolarGo is an application used to communicate with the inverter via Bluetooth module, WiFi module, Wi-Fi/LAN module, 4G module, or GPRS module. Commonly used functions:

- 1. Check the operating data, software version, alarms of the inverter, etc.
- 2. Set grid parameters and communication parameters of the inverter.
- 3. Maintain the equipment.

For more details, refer to the SolarGo APP User Manual. Scan the QR code or visit <u>https://en.goodwe.com/Ftp/EN/Downloads/User%20Manual/GW\_SolarGo\_User%20Manual-EN.pdf</u> to get the user manual.

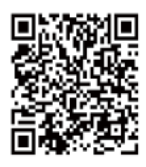

SolarGo App

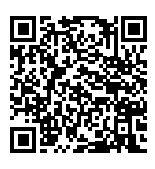

SolarGo App User Manual

### 8.3 Monitoring via SEMS Portal

SEMS Portal is an monitoring platform used to manage organizations/users, add plants, and monitor plant status.

For more details, refer to the SEMS Portal User Manual. Scan the QR code or visit <u>https://en.goodwe.com/Ftp/EN/Downloads/User%20Manual/GW\_SEMS%20Portal-User%20Manual-EN.pdf</u> to get the user manual.

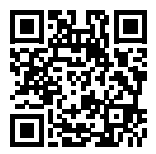

SEMS Portal

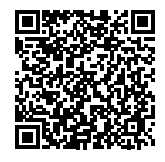

SEMS Portal User Manual

### 9 Maintenance

### 9.1 Power Off the Inverter

DANGER

INSTRUCTIONS PERTAINING TO A RISK OF FIRE OR ELECTRIC SHOCK

- Power off the inverter before operations and maintenance. Otherwise, the inverter may be damaged or electric shocks may occur.
- Delayed discharge. Wait until the components are discharged after power off.

**Step 1:** Turn off the AC switch between the inverter and the utility grid.

**Step 2:** Turn off the AC switch of the inverter.

Step 3: Turn off the DC switch of the inverter.

**Step 4:** (optional) Turn off the DC switch between the inverter and the PV string.

### 9.2 Removing the Inverter

#### WARNING

- Make sure that the inverter is powered off.
- Wear proper PPE before any operations.

**Step 1:** Disconnect all the cables, including DC cables, AC cables, communication cables, the communication module, and PE cables.

**Step 2:** Remove the inverter from the mounting plate.

**Step 3:** Remove the mounting plate.

**Step 4:** Store the inverter properly for future use. Ensure that the storage conditions meet the requirements.

### 9.3 Disposing of the Inverter

If the inverter cannot work anymore, dispose of it according to the local disposal requirements for electrical equipment waste. The inverter cannot be disposed of together with household waste.

### 9.4 Troubleshooting

Perform troubleshooting according to the following methods. Contact the after-sales service if these methods do not work.

Collect the information below before contacting the After-sales Service, so that the problems can be solved quickly.

- 1. Inverter information like serial number, software version, installation date, fault time, fault frequency, etc.
- 2. Installation environment, including weather conditions, whether the PV modules are sheltered or shadowed, etc. It is recommended to provide some photos and videos to assist in analyzing the problem.
- 3. Utility grid situation.

| No. | Fault            | Cause                                                                                                    | Solutions                                                                                                    |
|-----|------------------|----------------------------------------------------------------------------------------------------|----------------------------------------------------------------------------------------------------|
| 1   | Utility Loss     | <ol> <li>Utility grid power<br/>fails.</li> <li>The AC cable is<br/>disconnected, or<br/>the AC breaker is<br/>off.</li> </ol>        | <ol> <li>The alarm is automatically cleared after<br/>the grid power supply is restored.</li> <li>Check whether the AC cable is connected<br/>and the AC breaker is on.</li> </ol>                                                                                                    |
| 2   | Grid Overvoltage | The grid voltage<br>exceeds the<br>permissible range,<br>or the duration<br>of high voltage<br>exceeds the<br>requirement of<br>HVRT. | <ol> <li>If the problem occurs occasionally, the<br/>utility grid may be abnormal temporarily.<br/>The inverter will recover automatically<br/>after detecting that the utility grid is<br/>normal.</li> <li>If the problem occurs frequently, check<br/>whether the grid voltage is within the<br/>permissible range.</li> <li>Contact the local power company if the<br/>grid voltage exceeds the permissible<br/>range.</li> <li>Modify the overvoltage protection<br/>threshold, HVRT or disable the<br/>overvoltage protection function after<br/>obtaining the consent of the local<br/>power company if the grid frequency is<br/>within the permissible range.</li> <li>Check whether the AC breaker and the<br/>output cables are connected securely and<br/>correctly if the problem persists.</li> </ol> |

| No. | Fault                     | Cause                                                                                                    | Solutions                                                                                                    |  |  |
|-----|---------------------------|----------------------------------------------------------------------------------------------------|----------------------------------------------------------------------------------------------------|--|--|
| 3   | Grid<br>Undervoltage      | The grid voltage<br>is lower than<br>the permissible<br>range, or the<br>duration of low<br>voltage exceeds<br>the requirement of<br>LVRT. | <ol> <li>If the problem occurs occasionally, the<br/>utility grid may be abnormal temporarily<br/>The inverter will recover automatically<br/>after detecting that the utility grid is<br/>normal.</li> <li>If the problem occurs frequently, check<br/>whether the grid voltage is within the<br/>permissible range.</li> <li>Contact the local power company if th<br/>grid voltage exceeds the permissible<br/>range.</li> <li>Modify the undervoltage protection<br/>threshold, LVRT or disable the<br/>undervoltage protection function after<br/>obtaining the consent of the local<br/>power company if the grid frequency<br/>within the permissible range.</li> <li>Check whether the AC breaker and the<br/>output cables are connected securely an<br/>correctly if the problem persists.</li> </ol> |  |  |
| 4   | Grid 10min<br>Overvoltage | The moving<br>average of grid<br>voltage in 10min<br>exceeds the<br>range of safety<br>requirements.                                       | <ol> <li>If the problem occurs occasionally, the<br/>utility grid may be abnormal temporarily.<br/>The inverter will recover automatically<br/>after detecting that the utility grid is<br/>normal.</li> <li>If the problem occurs frequently, check<br/>whether the grid voltage is within the<br/>permissible range.</li> <li>Contact the local power company if the<br/>grid voltage exceeds the permissible<br/>range.</li> <li>Modify the 10min overvoltage<br/>protection threshold with the consent<br/>of the local power company if the grid<br/>voltage is within the permissible range.</li> </ol>                                                                                                    |  |  |

| No. | Fault                        | Cause                                                                                                    | Solutions                                                                                                    |
|-----|------------------------------|----------------------------------------------------------------------------------------------------|----------------------------------------------------------------------------------------------------|
| 5   | Grid<br>Overfrequency        | Utility grid<br>exception. The<br>actual grid<br>frequency exceeds<br>the requirement<br>of the local grid<br>standard.       | <ol> <li>If the problem occurs occasionally, the<br/>utility grid may be abnormal temporarily.<br/>The inverter will recover automatically<br/>after detecting that the utility grid is<br/>normal.</li> <li>If the problem occurs frequently, check<br/>whether the grid frequency is within the<br/>permissible range.</li> <li>Contact the local power company if the<br/>grid frequency exceeds the permissible<br/>range.</li> <li>Modify the overfrequency protection<br/>threshold or disable the overfrequency<br/>protection function after obtaining the<br/>consent of the local power company<br/>if the grid frequency is within the<br/>permissible range.</li> </ol>   |
| 6   | Grid<br>Underfrequency       | Utility grid<br>exception. The<br>actual grid<br>frequency is<br>lower than the<br>requirement of the<br>local grid standard. | <ol> <li>If the problem occurs occasionally, the<br/>utility grid may be abnormal temporarily.<br/>The inverter will recover automatically<br/>after detecting that the utility grid is<br/>normal.</li> <li>If the problem occurs frequently, check<br/>whether the grid frequency is within the<br/>permissible range.</li> <li>Contact the local power company if the<br/>grid frequency exceeds the permissible<br/>range.</li> <li>Modify the underfrequency<br/>protection threshold or disable the<br/>underfrequency protection function<br/>after obtaining the consent of the local<br/>power company if the grid frequency is<br/>within the permissible range.</li> </ol> |
| 7   | Large DC of AC<br>current L1 | The DC component                                                                                                    | <ol> <li>If the problem is caused by an external<br/>fault like a utility grid exception or<br/>frequency exception, the inverter will</li> </ol>                                                                                                    |
| 8   | Large DC of AC<br>current L2 | current exceeds<br>the safety range or<br>default range.                                                                      | <ul><li>recover automatically after solving the problem.</li><li>2. If the problem occurs frequently and the PV station cannot work properly, contact the dealer or the after-sales service.</li></ul>                                                                                                    |

| No. | Fault                         | Cause                                                                                                    | Solutions                                                                                                    |
|-----|-------------------------------|----------------------------------------------------------------------------------------------------|----------------------------------------------------------------------------------------------------|
| 9   | Low Insulation<br>Res.        | <ol> <li>The PV string is<br/>short-circuited<br/>to PE.</li> <li>The PV system<br/>is in a moist<br/>environment<br/>and the cable<br/>is not well<br/>insulated to the<br/>ground.</li> </ol>                | <ol> <li>Check whether the resistance of the PV<br/>string to PE exceeds 50kΩ. If no, check the<br/>short circuit point.</li> <li>Check whether the PE cable is connected<br/>correctly.</li> <li>If the resistance is lower on rainy days,<br/>please reset the ISO.</li> </ol>          |
| 10  | Abnormal<br>Ground            | <ol> <li>The PE cable of<br/>the inverter is<br/>not connected<br/>well.</li> <li>The L cable<br/>and N cable<br/>are connected<br/>reversely when<br/>output of the<br/>PV string is<br/>grounded.</li> </ol> | <ol> <li>Check whether the PE cable of the inverter<br/>is connected properly.</li> <li>Check whether the L cable and N cable<br/>are connected reversely if output of the PV<br/>string is grounded.</li> </ol>                                                                          |
| 11  | Anti Reverse<br>power Failure | Abnormal<br>fluctuation of load                                                                                                    | <ol> <li>If the exception is caused by an<br/>external fault, the inverter will recover<br/>automatically after solving the problem.</li> <li>If the problem occurs frequently and the<br/>PV station cannot work properly, contact<br/>the dealer or the after-sales service.</li> </ol> |
| 12  | Internal Comm<br>Loss         | <ol> <li>The chip is not<br/>powered on.</li> <li>The program<br/>version of the<br/>chip is wrong.</li> </ol>                                                                                                 | Disconnect the AC output switch and DC input<br>switch, then connect them 5 minutes later.<br>Contact the dealer or the after-sales service if<br>the problem persists.                                                                                                    |
| 13  | AC HCT Check<br>abnormal      | The sampling<br>of the AC HCT is<br>abnormal.                                                                                                    | Disconnect the AC output switch and DC input<br>switch, then connect them 5 minutes later.<br>Contact the dealer or the after-sales service if<br>the problem persists.                                                                                                    |
| 14  | AC HCT Failure                | The HCT sensor is abnormal.                                                                                                    | Disconnect the AC output switch and DC input<br>switch, then connect them 5 minutes later.<br>Contact the dealer or the after-sales service if<br>the problem persists.                                                                                                    |
| 15  | GFCI HCT Check<br>abnormal    | The sampling of<br>the GFCI HCT is<br>abnormal.                                                                                                    | Disconnect the AC output switch and DC input<br>switch, then connect them 5 minutes later.<br>Contact the dealer or the after-sales service if<br>the problem persists.                                                                                                    |

| No. | Fault                         | Cause                                                                                                    | Solutions                                                                                                    |
|-----|-------------------------------|----------------------------------------------------------------------------------------------------|----------------------------------------------------------------------------------------------------|
| 16  | Relay Check<br>abnormal       | <ol> <li>The relay is<br/>abnormal or<br/>short-circuited.</li> <li>The control<br/>circuit is<br/>abnormal.</li> <li>The AC cable<br/>connection<br/>is abnormal,<br/>like a virtual<br/>connection or<br/>short circuit.</li> </ol> | Disconnect the AC output switch and DC input<br>switch, then connect them 5 minutes later.<br>Contact the dealer or the after-sales service if<br>the problem persists. |
| 17  | Relay Device<br>Failure       | <ol> <li>The relay is<br/>abnormal or<br/>short-circuited.</li> <li>The sampling<br/>circuit of<br/>the relay is<br/>abnormal.</li> </ol>                                                                                             | Disconnect the AC output switch and DC input<br>switch, then connect them 5 minutes later.<br>Contact the dealer or the after-sales service if<br>the problem persists. |
| 18  | Flash Fault                   | The internal<br>Flash storage is<br>abnormal.                                                                                                    | Disconnect the AC output switch and DC input<br>switch, then connect them 5 minutes later.<br>Contact the dealer or the after-sales service if<br>the problem persists. |
| 19  | DC Arc Fault                  | <ol> <li>The DC terminal<br/>is not firmly<br/>connected.</li> <li>The DC cable is<br/>broken.</li> </ol>                                                                                                    | Read the Quick Installation Guide and check<br>whether the cables are connected properly.                                                                               |
| 20  | AFCI Self-test<br>Fault       | AFCI detection is abnormal.                                                                                                    | Disconnect the AC output switch and DC input<br>switch, then connect them 5 minutes later.<br>Contact the dealer or the after-sales service if<br>the problem persists. |
| 21  | Inv Module<br>Overtemperature | <ol> <li>The fan power<br/>supply is<br/>abnormal.</li> <li>Mechanical<br/>exception.</li> <li>The fan is aging<br/>and damaged.</li> </ol>                                                                                           | Disconnect the AC output switch and DC input<br>switch, then connect them 5 minutes later.<br>Contact the dealer or the after-sales service if<br>the problem persists. |
| 22  | Function Safety<br>Fault      | <ol> <li>Problems with<br/>the chip body.</li> <li>Problems with<br/>the peripherals<br/>(RAM, flash and<br/>so one).</li> </ol>                                                                                                    | Disconnect the AC output switch and DC input<br>switch, then connect them 5 minutes later.<br>Contact the dealer or the after-sales service if<br>the problem persists. |

| No. | Fault                                  | Cause                                                                                                    | Solutions                                                                                                    |  |
|-----|----------------------------------------|----------------------------------------------------------------------------------------------------|----------------------------------------------------------------------------------------------------|--|
| 23  | 1.5V Ref<br>abnormal                   | Reference circuit<br>fault                                                                                                    | Disconnect the AC output switch and DC input<br>switch, then connect them 5 minutes later.<br>Contact the dealer or the after-sales service if<br>the problem persists.                                                                                                    |  |
| 24  | Cavity<br>Overtemperature              | <ol> <li>The inverter is<br/>installed in a<br/>place with poor<br/>ventilation.</li> <li>The ambient<br/>temperature<br/>exceeds 60°C.</li> <li>A fault occurs in<br/>the internal fan<br/>of the inverter.</li> </ol> | <ol> <li>Check the ventilation and the ambient<br/>temperature at the installation point.</li> <li>If the ventilation is poor or the ambient<br/>temperature is too high, improve the<br/>ventilation and heat dissipation.</li> <li>Contact the dealer or after-sales service<br/>if both the ventilation and the ambient<br/>temperature are normal.</li> </ol> |  |
| 25  | BUS Overvoltage                        | <ol> <li>The PV voltage<br/>is too high.</li> <li>The sampling<br/>of the inverter<br/>BUS voltage is<br/>abnormal.</li> </ol>                                                                                          | Disconnect the AC output switch and DC input<br>switch, then connect them 5 minutes later.<br>Contact the dealer or the after-sales service if<br>the problem persists.                                                                                                    |  |
| 26  | PV Input<br>Overvoltage                | The PV array<br>configuration is<br>not correct. Too<br>many PV panels are<br>connected in series<br>in the PV string.                                                                                                  | Check the serial connection of the PV array.<br>Make sure that the open circuit voltage of the<br>PV string is not higher than the maximum<br>operating voltage of the inverter.                                                                                                    |  |
| 27  | PV String<br>Reversed (Str1-<br>Str12) | The PV string<br>is connected<br>reversely.                                                                                                    | Check whether the PV strings are connected reversely.                                                                                                    |  |
| 28  | PV voltage Low                         | Sun light is weak<br>or changing<br>abnormally.                                                                                                    | <ol> <li>If the problem occurs occasionally, the<br/>reason might be abnormal sun light. The<br/>inverter will recover automatically withou<br/>manual intervention.</li> <li>If the problem occurs frequently, contact<br/>the dealer or the after-sales service.</li> </ol>                                                                                     |  |
| 29  | BUS voltage low                        | Sun light is weak<br>or changing<br>abnormally.                                                                                                    | <ol> <li>If the problem occurs occasionally, the<br/>reason might be abnormal sun light. The<br/>inverter will recover automatically without<br/>manual intervention.</li> <li>If the problem occurs frequently, contact<br/>the dealer or the after-sales service.</li> </ol>                                                                                    |  |

| No. | Fault                                                                                                    | Cause                                                                                                    | Solutions                                                                                                    |
|-----|----------------------------------------------------------------------------------------------------|----------------------------------------------------------------------------------------------------|----------------------------------------------------------------------------------------------------|
| 30  | BUS Soft Start<br>Failure                                                                                                    | The boost driven circuit is abnormal.                                                                                          | Disconnect the AC output switch and DC input<br>switch, then connect them 5 minutes later.<br>Contact the dealer or the after-sales service if<br>the problem persists.                       |
| 31  | BUS Voltage<br>Imbalanc                                                                                                    | <ol> <li>The sampling<br/>circuit of<br/>the relay is<br/>abnormal.</li> <li>Abnormal<br/>hardwares</li> </ol>                 | Disconnect the AC output switch and DC input<br>switch, then connect them 5 minutes later.<br>Contact the dealer or the after-sales service if<br>the problem persists.                       |
| 32  | Gird Phase Lock<br>failure                                                                                                    | The frequency of the grid is unstable.                                                                                         | Disconnect the AC output switch and DC input<br>switch, then connect them 5 minutes later.<br>Contact the dealer or the after-sales service if<br>the problem persists.                       |
| 33  | Inverter<br>Continuous<br>Overcurrent                                                                                                    | The fluctuation of<br>the grid voltage<br>is abnormal.<br>There might<br>be low voltage<br>continuously.                       | Disconnect the AC output switch and DC input<br>switch, then connect them 5 minutes later.<br>Contact the dealer or the after-sales service if<br>the problem persists.                       |
| 34  | Output Current<br>Imbalance                                                                                                    | The voltage or the<br>loading of the grid<br>is abnormal.                                                                      | Disconnect the AC output switch and DC input<br>switch, then connect them 5 minutes later.<br>Contact the dealer or the after-sales service if<br>the problem persists.                       |
| 35  | R Phase<br>Hardware<br>Overcurrent                                                                                                    | Sudden changes<br>about the grid or<br>the loading cause<br>overcurrent.                                                       | There is no need to deal with it if it occurs<br>occasionally. If the problem occurs frequently<br>and the PV station cannot work properly,<br>contact the dealer or the after-sales service. |
| 36  | PWM once<br>abnormal                                                                                                    | <ol> <li>The inverter<br/>drive circuit is<br/>abnormal.</li> <li>The IGBT on the<br/>inverter side is<br/>damaged.</li> </ol> | Disconnect the AC output switch and DC input<br>switch, then connect them 5 minutes later.<br>Contact the dealer or the after-sales service if<br>the problem persists.                       |
| 37  | <ul> <li>37 Internal Fan<br/>abnormal</li> <li>37 Internal Fan<br/>abnormal</li> <li>37 Mechanical<br/>exception.</li> <li>30 The fan is aging<br/>and damaged.</li> </ul> |                                                                                                    | Disconnect the AC output switch and DC input<br>switch, then connect them 5 minutes later.<br>Contact the dealer or the after-sales service if<br>the problem persists.                       |

| No. | Fault                    | Cause                                                                                                    | Solutions                                                                                                    |
|-----|--------------------------|----------------------------------------------------------------------------------------------------|----------------------------------------------------------------------------------------------------|
| 38  | External Fan<br>abnormal | <ol> <li>The fan power<br/>supply is<br/>abnormal.</li> <li>Mechanical<br/>exception.</li> <li>The fan is aging<br/>and damaged.</li> </ol> | Disconnect the AC output switch and DC input<br>switch, then connect them 5 minutes later.<br>Contact the dealer or the after-sales service if<br>the problem persists. |

### 9.5 Routine Maintenance

| Maintaining Item                                        | Maintaining Method                                                                                                    | Maintaining Period |
|---------------------------------------------------------|----------------------------------------------------------------------------------------------------|--------------------|
| System Clean                                            | Check the heat sink, air intake, and air outlet for foreign matter or dust.                                                                | Once 6-12 months   |
| DC Switch DC Switch on and off ten<br>working properly. |                                                                                                    | Once a year        |
| Electrical Connection                                   | Check whether the cables are securely<br>connected. Check whether the cables are<br>broken or whether there is any exposed<br>copper core. | Once 6-12 months   |
| Sealing                                                 | Check whether all the terminals and ports<br>are properly sealed. Reseal the cable hole<br>if it is not sealed or too big.                 | Once a year        |

# **10 Technical Parameters**

| Technical Data                                      | GW50K-SMT-US            | GW60K-SMT-US            |  |  |
|-----------------------------------------------------|-------------------------|-------------------------|--|--|
| Input                                               |                         |                         |  |  |
| Max.Input Power (kW)                                | 75                      | 90                      |  |  |
| Max.Input Voltage(V)                                | 1000                    |                         |  |  |
| MPPT Operating Voltage Range (V)                    | 180~980                 |                         |  |  |
| MPPT Voltage Range at Nominal<br>Power (V)          | 550~                    | -850                    |  |  |
| Start-up Voltage (V)                                | 20                      | 00                      |  |  |
| Nominal Input Voltage (V)                           | 72                      | 20                      |  |  |
| Max. Input Current per MPPT (A)                     | 3                       | 0                       |  |  |
| Max. Short Circuit Current per MPPT<br>(A)          | 5                       | 0                       |  |  |
| Max.Backfeed Current to The Array(A)                | C                       | )                       |  |  |
| Number of MPP Trackers                              | 5                       | 6                       |  |  |
| Number of Strings per MPPT                          | 2                       |                         |  |  |
| Output                                              |                         |                         |  |  |
| Nominal Output Power (kW)                           | 50                      | 60                      |  |  |
| Nominal Output Apparent Power (kVA)                 | 50                      | 60                      |  |  |
| Max. AC Active Power (kW)                           | 55                      | 66                      |  |  |
| Max. AC Apparent Power (kVA)                        | 55                      | 66                      |  |  |
| Nominal Output Voltage (V)                          | 480, 3L/N/F             | PE or 3L/PE             |  |  |
| Output Voltage Range (V)                            | 422.4~528               |                         |  |  |
| Nominal AC Grid Frequency (Hz)                      | 6                       | 0                       |  |  |
| AC Grid Frequency Range (Hz)                        | 55-                     | -65                     |  |  |
| Max. Output Current (A)                             | 67.0                    | 80.0                    |  |  |
| Max. Output Fault Current (Peak and<br>Duration)(A) | 162@7.5µs               |                         |  |  |
| Inrush Current (Peak and Duration) (A)              | 22.4@                   | 95ms                    |  |  |
| Nominal Output Current (A)                          | 60.1                    | 72.2                    |  |  |
| Output Power Factor                                 | ~1 (Adjustable from 0.8 | leading to 0.8 lagging) |  |  |
| Max. Total Harmonic Distortion                      |                         | %                       |  |  |

| Technical Data                               | GW50K-SMT-US                                                                                            | GW60K-SMT-US |  |
|----------------------------------------------|----------------------------------------------------------------------------------------------------|--------------|--|
| Maximum Output Overcurrent<br>Protection (A) | 117                                                                                                    | 140          |  |
| Efficiency                                   |                                                                                                    |              |  |
| Max. Efficiency                              | 98.5%                                                                                                   | 98.5%        |  |
| European Efficiency                          | 98.2%                                                                                                   | 98.2%        |  |
| Protection                                   |                                                                                                    |              |  |
| PV String Current Monitoring                 | Integ                                                                                                   | rated        |  |
| Internal Humidity Monitoring                 | Integ                                                                                                   | rated        |  |
| PV Insulation Resistance Detection           | Integ                                                                                                   | rated        |  |
| Residual Current Monitoring                  | Integ                                                                                                   | rated        |  |
| PV Reverse Polarity Protection               | Integ                                                                                                   | rated        |  |
| Anti-islanding Protection                    | Integ                                                                                                   | rated        |  |
| AC Overcurrent Protection                    | Integ                                                                                                   | rated        |  |
| AC Short Circuit Protection                  | Integrated                                                                                              |              |  |
| AC Overvoltage Protection                    | on Integrated                                                                                           |              |  |
| DC Switch Integrated                         |                                                                                                    | rated        |  |
| AC Switch Integ                              |                                                                                                    | rated        |  |
| DC Surge Arrester Type II                    |                                                                                                    | e II         |  |
| AC Surge Arrester                            | Тур                                                                                                    | e II         |  |
| AFCI                                         | Integrated                                                                                              |              |  |
| Rapid Shutdown                               | Integrated                                                                                              |              |  |
| General Data                                 |                                                                                                    |              |  |
| Operating Temperature Range (°C)             | Operating Temperature Range (°C)<br>-30 ~ +60 (°C) (>45°C derating)<br>-22 ~ +140(°F) (>113°F derating) |              |  |
| Relative Humidity                            | 0~100%                                                                                                  |              |  |
| Max. Operating Altitude (m)                  | 4000m(> 3000m derating)<br>13123ft(> 9842.5ft derating)                                                 |              |  |
| Cooling Method                               | Smart Fan Cooling                                                                                       |              |  |
| Display                                      | LED, WLAN+APP                                                                                           |              |  |
| Communication                                | RS485, WiFi, USB, 4G or WiFi+LAN (Optional)                                                             |              |  |
| Communication protocols                      | Modbus-RTU (SunSpec Compliant)                                                                          |              |  |

| Technical Data                   | GW50K-SMT-US              | GW60K-SMT-US |  |  |  |
|----------------------------------|---------------------------|--------------|--|--|--|
| Weight (Kg)                      | 70.0                      |              |  |  |  |
|                                  | 154.3lbs                  |              |  |  |  |
| Dimension (W×H×D)                | 520 x 990 x 220(mm)       |              |  |  |  |
|                                  | 20.5 × 55.0 × 6.7 (11)    |              |  |  |  |
| Noise Emission (dB)              | < 65                      |              |  |  |  |
| Тороlоду                         | Non-isolated              |              |  |  |  |
| Self-consumption at Night (W)    | < 15                      |              |  |  |  |
| Ingress Protection Rating        | TYPE 4X                   |              |  |  |  |
| Anti-corrosion Class             | C5(Optional)              |              |  |  |  |
| DC Connector                     | #12~#8AWG Cu              |              |  |  |  |
| AC Connector                     | OT (#5-3/0AWG, Cu or Al ) |              |  |  |  |
| Environmental Category           | 4К4Н                      |              |  |  |  |
| Pollution Degree                 | Ι                         |              |  |  |  |
| Overvoltage Category             | DC II/AC III              |              |  |  |  |
| Protective class                 | Ι                         |              |  |  |  |
| The Decisive Voltage Class (DVC) | PV: C                     |              |  |  |  |
|                                  | AC: C                     |              |  |  |  |
|                                  | COM: A                    |              |  |  |  |
| Active Anti-islanding Method     | AQDPF                     |              |  |  |  |
| Country of Manufacture           | China                     |              |  |  |  |

# 11 Appendix

### **11.1 Inverter Parameter Accuracy**

For parameter, which used in grid support and protection function, adjustable requirement of CA Rule 21, HECO 14H and IEEE1547, the relevant explanations and setting methods can obtain by reading, <Parameter Adjustable Method Of Grid Support Utility Interactive Inverter>, the document can be obtained by contacting the after-sales.

| Time frame        | Steady-state measurements          |                       |                            | Transient measurements             |                       |                         |
|-------------------|------------------------------------|-----------------------|----------------------------|------------------------------------|-----------------------|-------------------------|
| Parameter         | Minimum<br>measurement<br>accuracy | Measurement<br>window | Range                      | Minimum<br>measurement<br>accuracy | Measurement<br>window | Range                   |
| Voltage, RMS      | (± 1% V <sub>nom</sub> )           | 10 cycles             | 0.5 p.u. to<br>1.2 p.u.    | (± 2% V <sub>nom</sub> )           | 5 cycles              | 0.5 p.u. to 1.2<br>p.u. |
| Frequency⁵        | 10 mHz                             | 60 cycles             | 50 Hz to<br>66 Hz          | 100 mHz                            | 5 cycles              | 50 Hz to 66 Hz          |
| Active Power      | (± 5% S <sub>rated</sub> )         | 10 cycles             | 0.2 p.u. < P <<br>1.0 p.u. | Not required                       | N/A                   | N/A                     |
| Reactive<br>Power | (± 5% S <sub>rated</sub> )         | 10 cycles             | 0.2 p.u. < Q <<br>1.0 p.u. | Not required                       | N/A                   | N/A                     |
| Time              | 1% of measured duration            | N/A                   | 5s to 600s                 | 2 cycles                           | N/A                   | 100 ms < 5 s            |

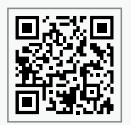

GoodWe Website

### GoodWe Technologies Co., Ltd.

No. 90 Zijin Rd., New District, Suzhou, 215011, China

www.goodwe.com

🖂 service@goodwe.com

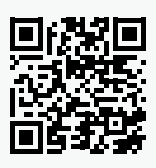

Local Contacts